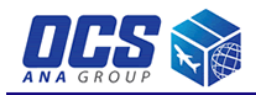

# E-Billing

# 変更内容

### 第1章 E-Billingシステムのログイン

- 1-1.ログイン方法
- 1-2.パスワードの変更
- 1-3.パスワードリセット
- 1-4.パスワード有効期限に伴う操作
- 第2章 ポータル概要
  - 2-1.ポータルメニュー
  - 2-2.インフォメーション
- 第3章 請求情報機能概要
  - 3-1.ポータル画面からの画面移動操作
  - 3-2.タブキーによる画面移動操作
  - 3-3.選択項目の操作方法
  - 3-4.請求書情報
  - 3-5.請求明細情報
  - 3-6.請求予定貨物
- 第4章 CSVダウンロード選択概要
  - 4-1.CSVダウンロード選択画面操作
- 第5章 輸出シミュレーション

5-1.輸出料金シミュレーション

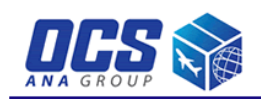

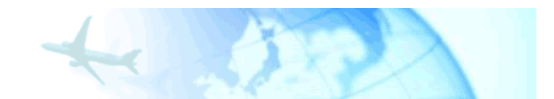

# 変更内容

| No. | ページ     | 画面                   | 変更内容                                                       |  |
|-----|---------|----------------------|------------------------------------------------------------|--|
| 1   | р3      | ログイン                 | パスワードリセット画面へ移動するリンク(パスワードリセットはこちら)を<br>追加しました。             |  |
| 2   | p4      | ログイン                 | カンパニーコード及びアカウントコード入力時に、英小文字を入力した<br>場合に英大文字に変換するように変更しました。 |  |
| 3   | p6,p8   | パスワードリセット<br>パスワード変更 | パスワードの仕様について変更しました。                                        |  |
| 4   | p7-p10  | パスワードリセット            | パスワードリセット画面を追加しました。                                        |  |
| 5   | р32-р34 | CSVダウンロード            | CSV項目を選択してダウンロードする画面を追加しました。                               |  |

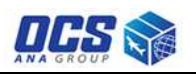

# 1-1.ログイン方法

ここでは、ログイン画面の機能について説明致します。

# 1-1-1.ログイン画面情報

|             |                                                                 | ログイン     | ]                                          |                      |
|-------------|-----------------------------------------------------------------|----------|--------------------------------------------|----------------------|
|             | <b>Ş</b>                                                        |          | * 50                                       | 2                    |
| E-Billing □ | ゲイン                                                             | 1277     |                                            |                      |
|             | 休み会社OCS あ各様向い方自転完会サイト E-Billing ヘ<br>ユーザIDとパスワードを入力し「ログイン」ボタンを押 | 下してください。 |                                            |                      |
|             | (1) ב-שוט:                                                      |          | <ul><li>(A) ロヴィン・</li></ul>                |                      |
| 6           | 2) パスワード:                                                       |          | <u>ه</u> ۲υ۲                               |                      |
|             | [バスワード変更はこちら] 「バスワードリセットはこちら]                                   |          |                                            |                      |
| E) ご利用ガイド ( | <b>F</b> E-Billing利用限的 <b>G</b> 75イバシーポリシー                      | Copyrig  | ght © OVERSEAS COURIER SERVICE Co., Ltd. / | All Rights Reserved. |

◆ログイン画面 入力・選択メニュー一覧

| 項目名     | 機能                     |
|---------|------------------------|
| ①ユーザーID | ログインしたいユーザーID入力欄です。    |
| ②パスワード  | ユーザーIDに対応するパスワード入力欄です。 |

### ◆ログイン画面 ボタンメニュー一覧

| 項目名             | 機能                  |
|-----------------|---------------------|
| ④ログイン           | クリックでログインが実行されます。   |
| ⑥クリア            | 入力・選択した項目が初期値に戻ります。 |
| ©パスワード変更はこちら    | パスワードの変更画面へ移動します。   |
|                 | パスワードのリセット画面へ移動します。 |
| ⑥ご利用ガイド         | ご利用ガイドが閲覧できます。      |
| ⑦E-Billingご利用規約 | ご利用規約が閲覧できます。       |
| ⑥プライバシーポリシー     | プライバシーポリシーが閲覧できます。  |

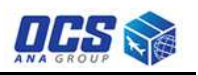

# 1-1.ログイン方法

1-1-2.ログイン操作手順

| ログイン                                                                                                    |                                                                     |
|----------------------------------------------------------------------------------------------------|---------------------------------------------------------------------|
|                                                                                                    | *                                                                   |
| E-Billing ログイン<br>海波会社OCS R英語会社情報現金社会 F-Billing へどうです。                                                                                                    |                                                                     |
| a-flouido-fex50/05/5/85/87U(020)                                                                                                    | 070                                                                 |
| CHINESE LABORATION ZICC-SU-                                                                                                    | Copyright © OVERSEAS COURIER SERVICE Co., Ltd. All Rights Reserved. |
| ユーザー選択                                                                                                    | •                                                                   |
|                                                                                                    |                                                                     |
| a-a ・ manna ・ massau-sao ・<br>E-Billing ユーザ違択                                                                                                    | 28796                                                               |
| おンパニーコードにアカウントコードモンカル(保定)ボタンモ得下し<br>カンパニーコード - アカウントコー(ト]                                                                                                    | 2 A 12 1                                                            |
| ポータル                                                                                                    |                                                                     |
| OCS 🎲                                                                                                    |                                                                     |
| a = 1 , where $a = 1b = 10^{-1} \frac{1}{2} (a \neq a = 1)^{-1}b = 10^{-1} \frac{1}{2} (a \neq a \neq 1)^{-1} \frac{1}{2} \frac{1}{2$ | en                                                                  |
| 武火病報                                                                                                    | 副 料金ジェルーション                                                         |
| <ul> <li>MURANA</li> <li>ARTERIA</li> <li>ARTERIA</li> </ul>                                                                                                    | <ul> <li>Bisarrow ISL - VO</li> </ul>                               |

### 手順1)ユーザID・パスワードを入力します。

①ユーザIDを入力します。
 ②対応するパスワードを入力します。
 ※入力した文字は画面上伏字として、
 「●」が表示され、他者に読まれないようになっています。
 手順2) ④「ログイン」ボタンをクリックします。
 ID・パスワードが正しく認識された場合、

ユーザー選択画面へ移動します。

### 手順3)選択するユーザー情報を入力します。

①カンパニーコードを入力します。
 ②アカウントコードを入力します。

※カンパニーコード及びアカウントコードを、英小文字で入力 した場合、英大文字に変換されます。

### 手順4) ④「決定」ボタンをクリックします。

カンパニーコード・アカウントコードが 正しく認識された場合、 ポータル画面へ移動します。

# 1. 入力されたユーザIDもしくはパスワードが間違っている場合

| 以下、 内にエラーメッセージが表                                                                                                    | 示され次画面に進めません。                                                                                                    |  |
|----------------------------------------------------------------------------------------------------|----------------------------------------------------------------------------------------------------|--|
| 株式会社COS お喜様向け着税長台ケトト-Balling AdSCE。<br>ユーザIDBをおけてアードが一般の差がら。                                                                                                    | E-Billing 」 - 竹種杯 MRID: EB0007 MRIDITER; 33 H                                                                                                    |  |
| ユーザDDU(オウードを入力)/Linf (A) Jinf (A) Jin | 55/C=-3-142305/43-19-80.495.<br>55/C=-3-142305/43-19-350.6983 (80:54977.6) (30:55<br>55/C=-3-142305/43-19-3<br>55/C=-3-142305/43-19-3<br>55/C=-3-142005/43-19-3<br>55/C=-3-1400000000000000000000000000000000000 |  |
| ※ログインエラー画面イメージ                                                                                                    | ※ユーザー選択エラー画面イメージ                                                                                                    |  |
| 手順1)再度、正しい値を入力して下さい。                                                                                                    |                                                                                                    |  |

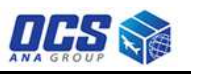

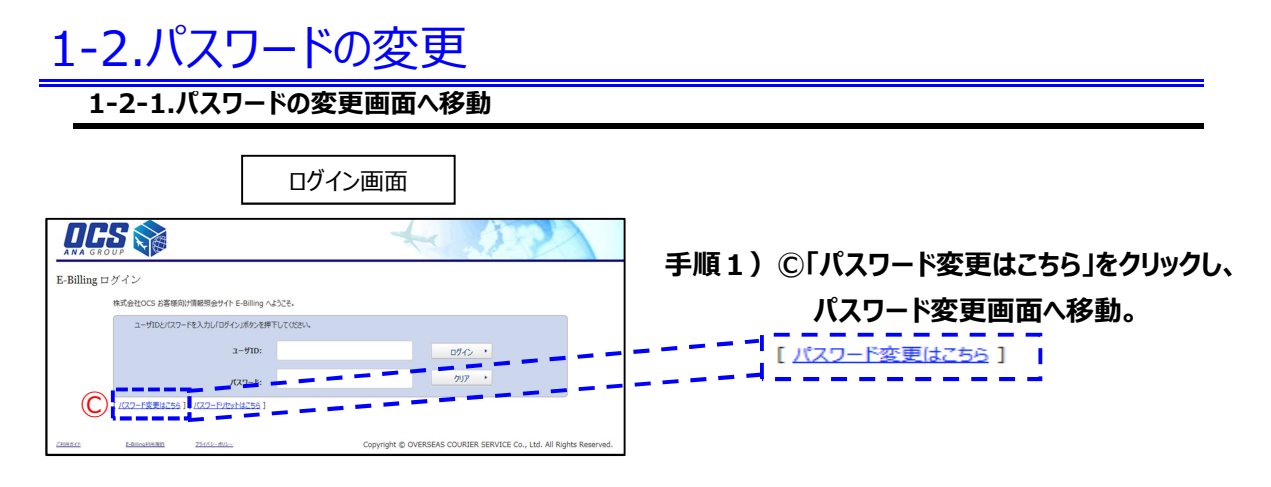

# 1-2-2.パスワード変更画面情報

|              |                           | パスワード変更画面                                                           |
|--------------|---------------------------|---------------------------------------------------------------------|
|              |                           | * 572                                                               |
| E-Billing パン | スワード変更                    |                                                                     |
|              | ユーザIDと旧パスワードおよび新パスワードを入力し | 「パスワード変更」ボタンを押下してください。                                              |
|              | : סויי-ב                  |                                                                     |
|              | (2)旧パスワード:                | (A) <u>変更</u> ,                                                     |
|              | ③新パスワード:                  |                                                                     |
|              | (4)新バスワード(確認用):           | B                                                                   |
|              |                           |                                                                     |
| 乙利用ガイド       | E-Billing利用規約 プライバシーボリシー  | Copyright © OVERSEAS COURIER SERVICE Co., Ltd. All Rights Reserved. |

### ◆パスワード変更画面 入力メニュー一覧

| 項目名          | 機能                        |
|--------------|---------------------------|
| ①ユーザーID      | ログインしたいユーザーID入力欄です。       |
| ②旧パスワード      | 現在のパスワードの入力欄です。           |
| ③新パスワード      | 新しく設定したいパスワードの入力欄です。      |
| ④新パスワード(確認用) | 新しく設定したいパスワードの入力欄です。(確認用) |

### ◆パスワード変更画面 ボタンメニュー一覧

| 項目名   | 機能                  |
|-------|---------------------|
| A変更   | パスワードの変更が実行されます。    |
| ⑧ クリア | 入力・選択した項目が初期値に戻ります。 |

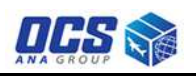

# 1-2.パスワードの変更

1-2-3.パスワードの変更操作手順

|                                                                     |                                                               | 手順1)A枠内の全ての欄を入力します。           |
|---------------------------------------------------------------------|---------------------------------------------------------------|-------------------------------|
| パスワ                                                                 | フード変更画面                                                       |                               |
| DCS 💸                                                               | 4 50                                                          | ①ユーザーIDを入力します。                |
| ANA GROUP                                                           | 1998-1                                                        | ②旧パスワードを入力します。                |
| E-Billing パスワード変更                                                   |                                                               |                               |
| 1-00018/120-148208/120-1463.5U                                      | 1220-198世(1852-84年下)-2335511                                  | ③利して設定したいパスノー「ペンパノリしより。       |
| 1-910 :                                                             |                                                               | ④パスワード確認の為、③で入力したパスワードと       |
| 田/(スワード:                                                            |                                                               | 同様の文字を入力します。                  |
| \$5/0.9-k:                                                          |                                                               | ※2394は入力した文字は画面上伏字として、        |
| 新パスワード(新加加):                                                        |                                                               |                               |
| 2                                                                   |                                                               | 「●」が衣示され、他有に読まれないようになっています。   |
|                                                                     |                                                               | ※パスワードのルールは英大文字、英小文字、数字それぞれ1  |
|                                                                     |                                                               |                               |
|                                                                     |                                                               | 又子以上呂のに、8又子以上のハスワートでなければいりませ  |
|                                                                     |                                                               | $h_{\circ}$                   |
|                                                                     |                                                               |                               |
|                                                                     | *                                                             | ※パスワードは、過去3回(前回、前々回、前々々回)と同じル |
|                                                                     |                                                               |                               |
|                                                                     | ホータル                                                          | スリートは使用できません。                 |
| OCS 🏫                                                               | 4 52                                                          |                               |
| E-A + #240 + RECE-NO +                                              | 0790)                                                         |                               |
| -Billing $\# = \# \# \# \# \# \# \# \# \# \# \# \# \# \# \# \# \# $ | 黨進1D: 100001 删按即外目词: 10 May                                   | (2012)11:31                   |
| インフォメーション<br>1007年05800日 #886468#27#84。                             |                                                               | 手順2)@「変更」ボタンをクリックします。         |
|                                                                     | 図 料金シミュレーション                                                  |                               |
| · 地方教教研<br>- 26-111-11-11-11-11-11-11-11-11-11-11-11-1              | <ul> <li>Antimician-Sap</li> </ul>                            |                               |
| • 神师于定讲地                                                            |                                                               | IDに対するパスワードが変更できた場合、          |
| and Meaning 25/1-01-                                                | Copyright © Diversiend Counter Service Co., Ltd. All Rights R |                               |
|                                                                     |                                                               |                               |

# 1. 入力された情報に誤りがある場合

|                            |                                                             | × 3      | 2 |
|----------------------------|-------------------------------------------------------------|----------|---|
| E- <mark>B</mark> illing バ | スワード変更                                                      |          |   |
| 新パスワード と<br>新パスワードは当       | fiパスワード(確認用)が一致しません。<br>角で英大文字、英小文字、数字を含めた8文字以上で設定するよう治職いいた | tlæð.    |   |
|                            | ユーザIDと旧パスワードおよび新パスワードを入力し「変更」ボタンを押下                         | でしてくだきい。 |   |
|                            | 7-#TD: csytest@test.                                        | feet     |   |

6

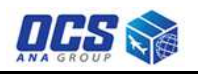

| 1-3.パスワ   | フードリセット     |
|-----------|-------------|
| 1-3-1.パスワ | ードリセット画面へ移動 |
|           | ログイン画面      |

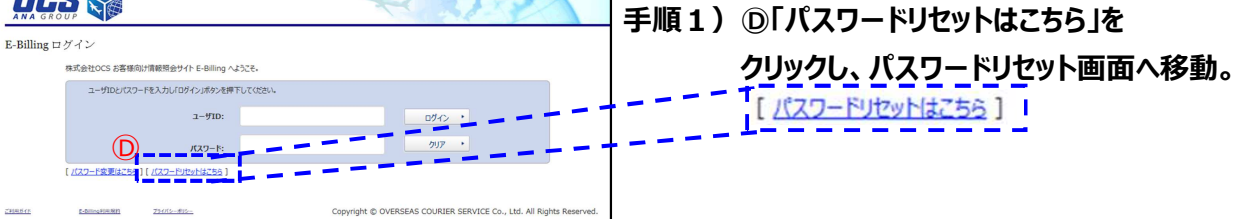

1-3-2.パスワードリセット画面情報

|               |                      | [                                                                                             | パスワードリセット画面                                                                                                    |
|---------------|----------------------|-----------------------------------------------------------------------------------------------|----------------------------------------------------------------------------------------------------|
|               |                      |                                                                                               | * 522                                                                                                    |
| E-Billing パン  | スワードリセッ              | ٢                                                                                             |                                                                                                    |
|               | ユーザIDとアカウン           | ットコードを入力し「メール送                                                                                | 1月」ポタンを押下してください。                                                                                                    |
|               |                      | <u>اللا</u> -د (1                                                                             | D: 人名 人名 人名 人名 人名 人名 人名 人名 人名 人名 人名 人名 人名                                                                                                    |
|               |                      | 2<br><u></u> <u> </u> <u> </u> <u> </u> <u> </u> <u> </u> <u> </u> <u> </u> <u> </u> <u> </u> | ۶: <u>م</u> راتر •                                                                                                    |
|               |                      | ご登録<br>確認<br>入力が<br>※ア方<br>さい。                                                                | [パスワードリセットについて]<br>緑いただいているユーザDDに確認メールを送信いたします。<br>メールのURLからアクセスしていただきパスワードを変更してください。<br>内容をご確認いただいてからメール送信ボタッを押してください。<br>カウントコードに『-リイフン』がある場合は、『-2の前までを入力してくだ |
| <u>乙利用ガイト</u> | <u>E-Billino利用规约</u> | <u> プライバシーポリシー</u>                                                                            | Copyright © OVERSEAS COURIER SERVICE Co., Ltd. All Rights Reserved.                                                                                             |

◆パスワードリセット画面 入力メニュー一覧

| 項目名             | 機能                        |
|-----------------|---------------------------|
| ①ユーザーID         | リセットを行いたいユーザーID入力欄です。     |
| ②アカウントコード       | ユーザーIDに紐付くアカウントコードの入力欄です。 |
| ※アカウントコード入力時に、芽 | も小文字を入力した場合、英大文字に変換されます。  |

◆パスワードリセット画面 ボタンメニュー一覧

| 項目名                                                                                                    | 機能                    |
|----------------------------------------------------------------------------------------------------|-----------------------|
| Alignment     Alignment     Alignm | パスワードリセットの案内メールを送信する。 |
| <b>     Bクリア</b>                                                                                                    | 入力した項目が初期値に戻ります。      |
|                                                                                                    |                       |

※ユーザーID宛にパスワードリセットの案内メールが送信されます。

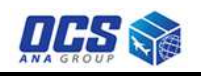

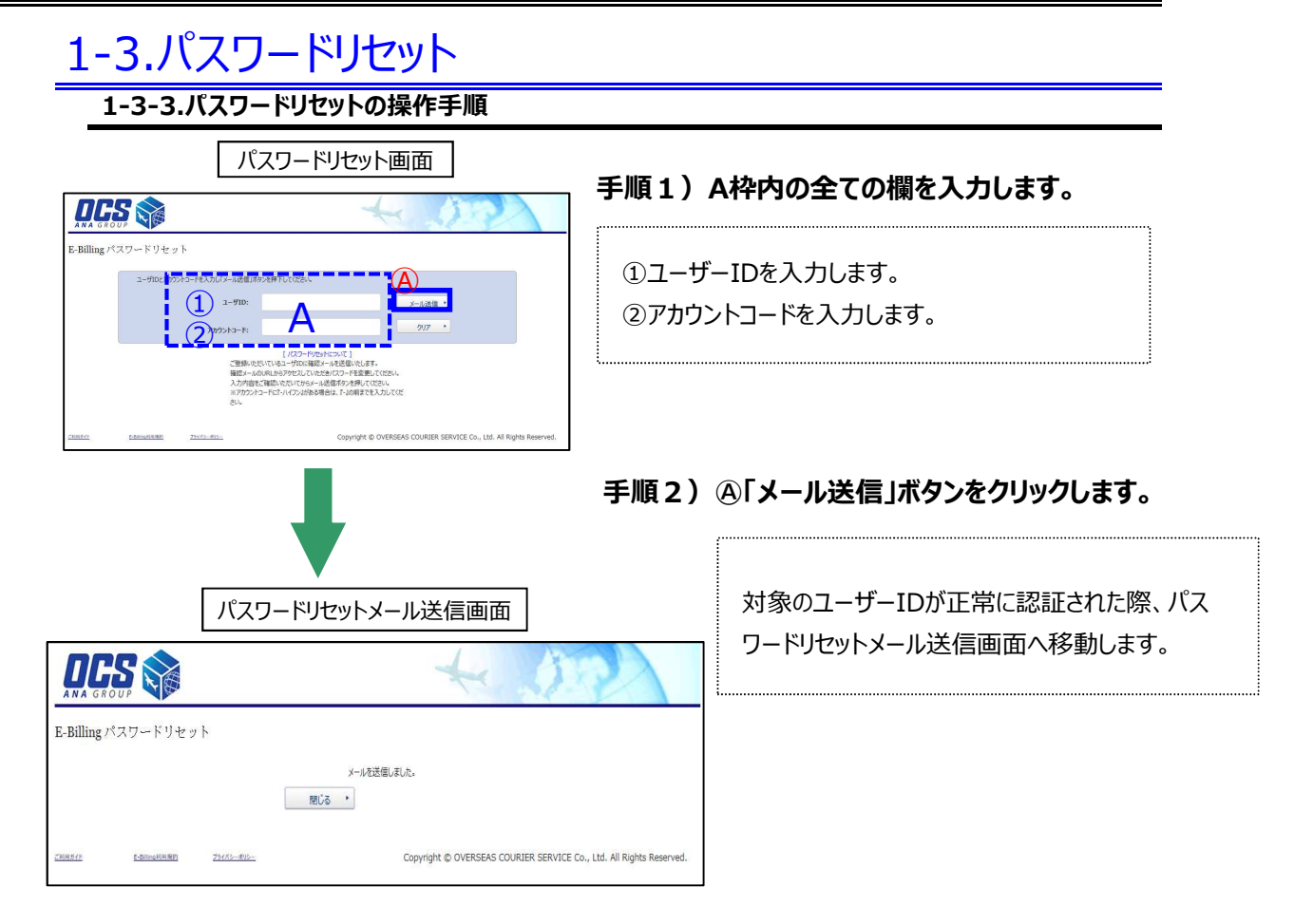

# 1. 入力された情報に誤りがある場合

| 以下、 内にエ        | ラーメッセージが表示され                                                                     | 1次画面に進めません。                                                                                                    |  |
|----------------|----------------------------------------------------------------------------------|----------------------------------------------------------------------------------------------------|--|
|                |                                                                                  | + 172                                                                                                    |  |
| E-Billing /    | ペスワードリセット                                                                        |                                                                                                    |  |
|                | ユーザロ は必須項目です。<br>アカウントコード は必須項目です。                                               |                                                                                                    |  |
|                | ユーザIDとアカウントコードを入力し「メール送信」ボタンを押下して()<br>ユーザID:                                    | 251. メール送信 ・                                                                                                    |  |
|                | アカウントコード:                                                                        | 7/J7 •                                                                                                    |  |
|                | くない。<br>「知知したちい」<br>一<br>確認メールのURLがらアクセン<br>入力が得望を確認からたい<br>地方プクレンードにくいくフ<br>さい。 | コージョントインマンド<br>DIC 漫画シットシンを選ぶいたします。<br>このシントン設置はパシードを変更してださい。<br>こかシーン設置は水シンを押してでださい。<br>20後を予備はよ、F-100期までモンクリしてくだ |  |
| <u>country</u> | F-8000月10月前日<br><u>754</u> K5                                                    | Copyright © OVERSEAS COURIER SERVICE Co., Ltd. All Rights Reserved.                                                |  |
| 手順1)再度、ユーサ     | <b>チ</b> ID・アカウントコー                                                              | ドを入力します。                                                                                                    |  |

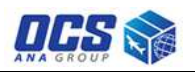

# 1-3.パスワードリセット

### 1-3-4.新パスワード入力画面へ移動

### パスワードリセットメール

××× 様↓

。 弊社システムにてE-Billingのパスワード・リセットを行うにあたり下記のアドレスにて↓ ログイン後、新しいパスワードのご入力をお願い致します。↓

\* パスワード変更用URL↓ https://elisa.ocs.co.ip/ebiling/rese

◆ 有効期限:2018/02/22 20:36:13↓

◆ 株式会社OCS ↓

※本メールは弊社システムより自動送信しております。↓ 送信専用のアドレスとなっておりますので返信不可とさせていただきます。↓

- 手順3) ユーザーID宛にパスワードリセットの メールが届きます。
- 手順4)メールに記載されているパスワード変 更用URLをクリックして、新パスワード 入力画面へ移動。

※パスワード変更用URLは有効期限が設定さ れているため、有効期限が切れてしまうと、パス ワード変更することができません。

# ※パスワード変更用URLの有効期限が切れた時に、新パスワード入力画面へ移動

| <u>π-γ</u>  | ▶ 請求情報                           | ▲ ▶ 料金シミュレーション  | • 0770h |                                |
|-------------|----------------------------------|-----------------|---------|--------------------------------|
| E-Billing / | (スワードリセット                        |                 |         | 画面ID: 最終参照日時: 20 Feb 2018 11:3 |
| こ利用のURL     | は有効期限か切れています。<br>適の「パスワードリセットはこち | 5ら」をクリックしてください。 |         |                                |
|             |                                  |                 |         |                                |

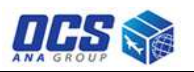

# 1-3.パスワードリセット

1-3-5.新パスワード入力画面情報

|                                              | 新パスワード入力画面                                                          |
|----------------------------------------------|---------------------------------------------------------------------|
|                                              | + 07                                                                |
| E-Billing パスワードリセット                          |                                                                     |
| 新パスワードを入力し「パスワード変更」ボタンを押                     | 「下してください。                                                           |
| ユーザID:                                       | matutest@tokei.tokei                                                |
| アカウントコード:                                    | K50001                                                              |
| (1) 新パスワード:                                  | (スワード変更・                                                            |
| 2 新パスワード(確認用):                               | B 71J7 •                                                            |
|                                              |                                                                     |
| <u>ご利用ガイE</u> EBilling利用用的 <u>プライパシーポリシー</u> | Copyright © OVERSEAS COURIER SERVICE Co., Ltd. All Rights Reserved. |

# ◆新パスワード入力画面 入力メニュー一覧

| 項目名          | 機能                        |
|--------------|---------------------------|
| ①新パスワード      | 新しく設定したいパスワードの入力欄です。      |
| ②新パスワード(確認用) | 新しく設定したいパスワードの入力欄です。(確認用) |

# ◆新パスワード入力画面 ボタンメニュー一覧

| 項目名      | 機能               |
|----------|------------------|
| ④パスワード変更 | パスワードの変更が実行されます。 |
| ⑧クリア     | 入力した項目が初期値に戻ります。 |

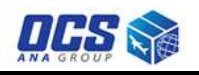

# 1-3.パスワードリセット 1-3-6.新パスワード入力の操作手順

手順5) A枠内の全ての欄を入力します。

| 新パスワード入力画面                                                                                                    | ······                                                                                                    |
|----------------------------------------------------------------------------------------------------|----------------------------------------------------------------------------------------------------|
| 新パスワード入力画面<br>をEBilling パスワードリセット<br>FJCID-ドネスレビバロワード変更ポタンを押してくびだい、<br>「ーダTD: maturestytokel.tokel<br>アロントコーE: KS000<br>① (パロワードなどの)・<br>② KKバスワードで変更):<br>① (ローク)・<br>〇 (ローク)・<br>〇 ( | <ol> <li>①新パスワードを入力します。</li> <li>②新パスワード(確認用)を入力します。</li> <li>※①②は入力した文字は画面上伏字として、</li> <li>「●」が表示され、他者に読まれないようになっています。</li> <li>※パスワードのルールは英大文字、英小文字、</li> </ol> |
|                                                                                                    | ※パスワードのルールは突入文子、突小文子、<br>数字それぞれ1文字以上含めた、8文字以上の<br>パスワードでなければいけません。                                                                                                |
|                                                                                                    |                                                                                                    |

手順6) ⑥「パスワード変更」ボタンをクリックします。

パスワードが変更できた場合、 ポータル画面へ移動します。

# 1. 入力された情報に誤りがある場合

| 以下、  | 内にエラーメッセージが表示され次画面に進めません。                       |
|------|-------------------------------------------------|
|      |                                                 |
|      | E-Billing パスワードリセット                             |
|      | 新パスワードは半角で美大文字、美小文字、数字を含めた8文字以上で設定するようお職いいたします。 |
|      | 新バスフードを入力し「パスフード変更」ボタンを押下してください。                |
|      |                                                 |
|      | E-Billing パスワードリセット                             |
|      | 新/(スワードは必須項目です。<br>新/(スワードと新/パマード(確認用)が一致しません。  |
|      | 新パスワードを入力しパパスワード変更」が今2巻押下してください。                |
| 手順1) | 再度、新パスワード・新パスワード確認用を入力します。                      |

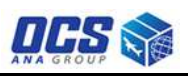

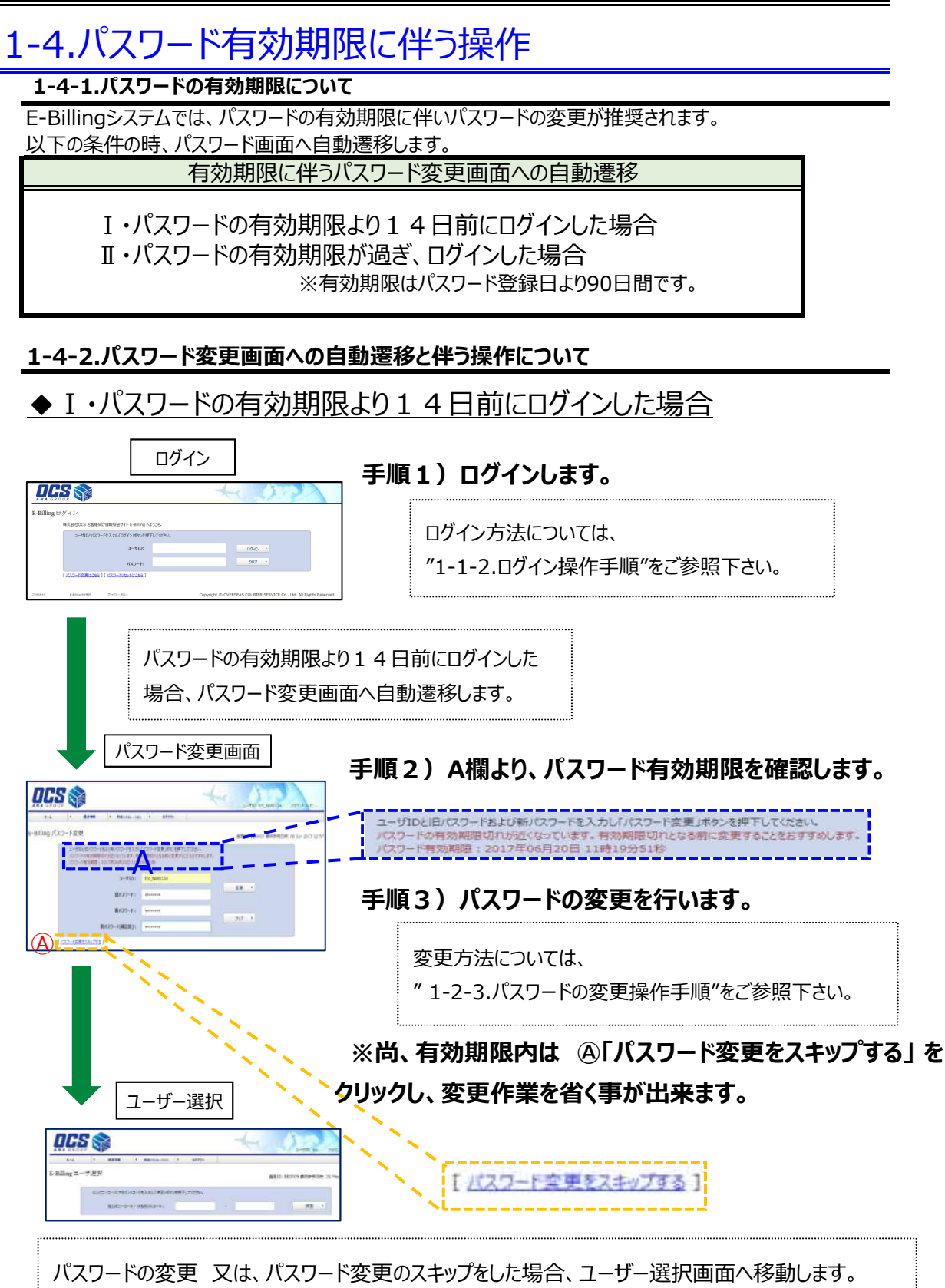

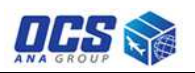

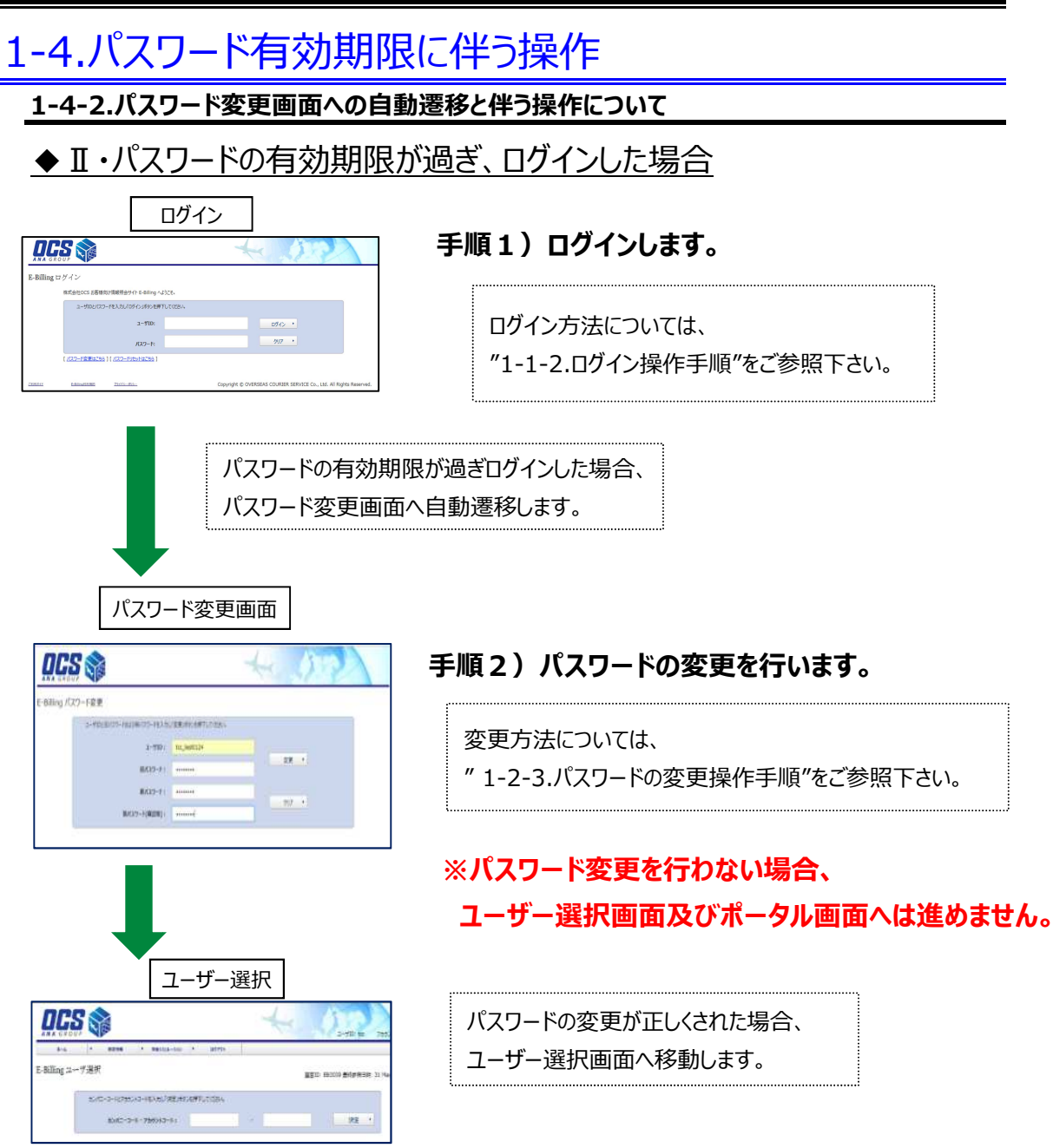

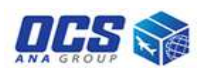

# 2-1.ポータルメニュー

ここではポータル画面に関する説明をします。

### 2-1-1.ポータルに関する説明

| ポータル                                   | ,                                                                                                    |
|----------------------------------------|----------------------------------------------------------------------------------------------------|
| ANA GROUP                              | ב-לעלגע אין באילגע אין באילגע אין באילגע אין באינא אין באינא אין באינא אין באינא אין באינא אין באינא אין באינא |
|                                        |                                                                                                    |
| E-Billing ポータルメニュー                     | 画面ID: EB0001 最終参照日時: 30 May 2017 11:39                                                                         |
| ▶ インフォメーション                            |                                                                                                    |
| ▶ (2017年05月30日) お知らせはありません。            |                                                                                                    |
| 請求情報                                   | 🔞 料金シミュレーション                                                                                                   |
| ▶ 請求書情報                                | ▶ 輸出運賃シミュレーション                                                                                                 |
| ▶ 請求明細情報                               | 1                                                                                                    |
| ▶ 請求予定貨物 【                             | i                                                                                                    |
| <u>定利用五子下 E-Billing利用用的 ブルイバシーポリシー</u> | Copyright © OVERSEAS COURIER SERVICE Co., Ltd. All Rights Reserved.                                            |

### 機能概要

本機能は、システムログイン後最初に表示される機能で、以下の情報が照会出来ます。 «ポータル基本機能» 

### ◆ポータル画面 ボタンメニュー一覧

| 項目名                                     | 機能                  |
|-----------------------------------------|---------------------|
| ④「ホーム」                                  | ポータル画面へ移動します。       |
| ⑧「請求情報」                                 | 請求情報画面へ移動します。       |
| ©「料金シミュレーション」                           | 料金シミュレーション画面へ移動します。 |
| [ [] [] [] [] [] [] [] [] [] [] [] [] [ | ログアウトします。           |

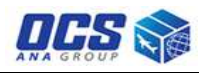

# 2-1.ポータルメニュー

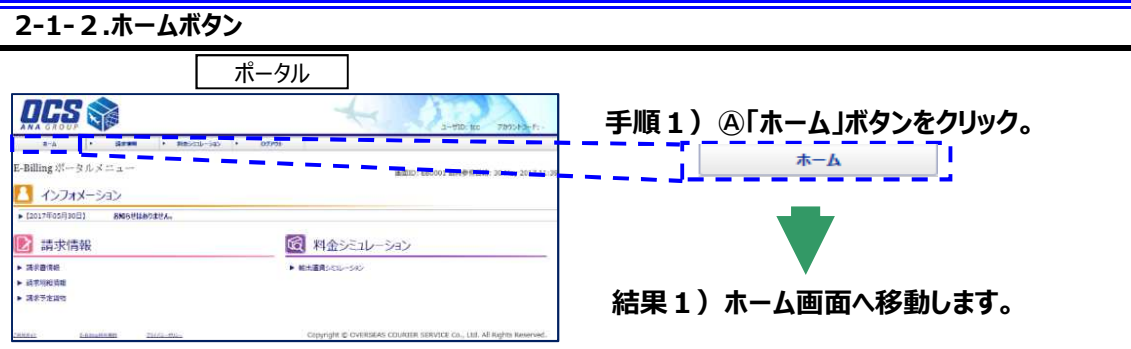

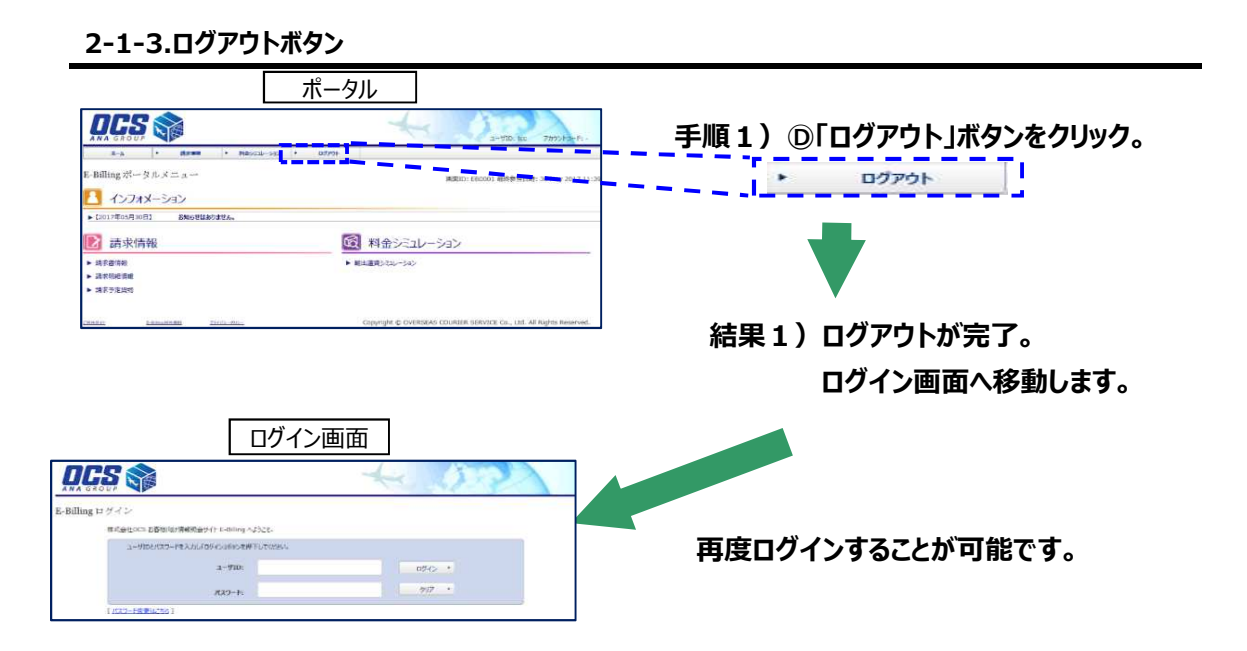

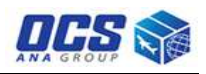

# 2-2.インフォメーション

ここでは、ポータル画面にある、インフォメーション欄について説明致します。

| 2-2-1.の知りで                                                                                                    | 【                                                                                        |                                    |
|----------------------------------------------------------------------------------------------------|------------------------------------------------------------------------------------------|------------------------------------|
|                                                                                                    | ポータル                                                                                     |                                    |
| k+3 ・ Norm ・ Marcal-see     k・Balling ポータルメニュー     インフォメーション                                                             | 2-170 % 7003/61.                                                                         | 手順1)ポータル画面より<br>インフォメーション欄を閲覧できます。 |
| <ul> <li>Courtesq1083 あめの数はありません。</li> <li>請求情報</li> <li>は方式市場</li> <li>は方式市場</li> <li>メオドの前端</li> <li>メオドの注意</li> </ul> | <ul> <li>              新会シニュレーション             ・             単は最にないか          </li> </ul> |                                    |
|                                                                                                    | oppying contract (Double Monte Co., 10. of April Nerver                                  |                                    |
| 【 インフォ:<br>▶ 【2017年05月30日                                                                                                | メーション<br>ヨン お知らせはありません。                                                                  |                                    |

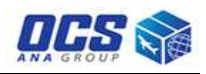

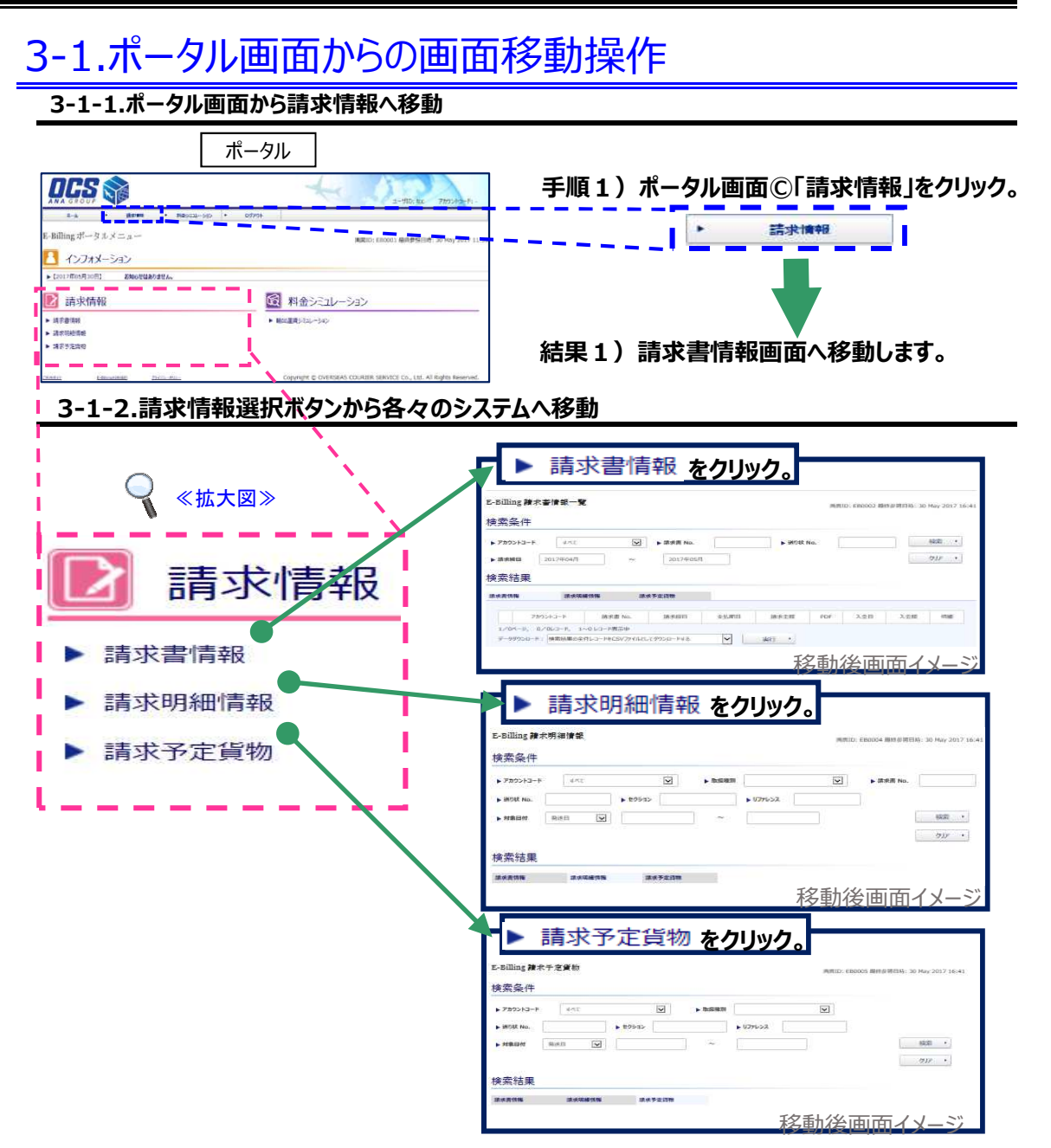

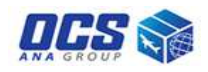

| 3-2-1.タブキーによる画面移                                                                                                    | 動操作                                                                |        |                     |
|----------------------------------------------------------------------------------------------------|--------------------------------------------------------------------|--------|---------------------|
| 請求書情報項目は、タブキー選択(                                                                                                    | こより、画面の移動操作が                                                       | が可能です。 |                     |
| 請求書情報                                                                                                    | 報                                                                  |        |                     |
| Concess 会会     Action 1 - Reserve - Reserve - Res | ユーザJD1 kg: 7/5721-5-Fi -<br>副版101 (E0002 音波奈思日時) 30 May 2017 18-41 | 手順1)   | 移動したい項目のタブをクリックします。 |
| 美荣条件                                                                                                    |                                                                    |        |                     |
| ▶7850243-F TAT ♥ ▶ 請求罪 №0.<br>▶ 請求時間 2017年04月 ~ 2017年05月<br>关梁結果                                                                                                    | ▶ HONE No.                                                         | 結果1)   | 選択した画面へ移動します。       |
|                                                                                                    | 高校会員 入会日 入会場 町田<br>* *                                             |        |                     |
|                                                                                                    | 1                                                                  |        |                     |
|                                                                                                    |                                                                    |        |                     |

| タブの色説明                                                            |  |
|-------------------------------------------------------------------|--|
| ・・・・ 左の色のタブは、現在表示ページのタブになります。<br>・・・ 左の色のタブは、現在表示選択されていないタブになります。 |  |

| 《タブ選択状態例》     |               |        |  |
|---------------|---------------|--------|--|
| ・請求情報 選択中(表示中 | <u></u>       |        |  |
| 請求書情報         | 請求予定貨物        |        |  |
| ·請求明細情報 選択中(才 | 長示中)          |        |  |
| 請求書情報         | 請求明細情報        | 請求予定貨物 |  |
| ·請求予定貨物 選択中(才 | 長示中)          |        |  |
| 請求書情報         | 請求明細情報 請求予定貨物 |        |  |

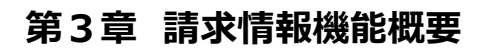

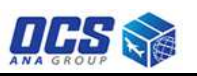

# 3-3.選択項目の操作方法

ここでは、システムより選択していただく項目操作について説明致します。 3-3-1.選択項目操作方法

| 項目名           | 画面イメージ                                                                                                    | 操作方法                                    |
|---------------|----------------------------------------------------------------------------------------------------|-----------------------------------------|
| アカウントコード      | ► דאכלימק א-באכלימק                                                                                                    | ▼クリック<br>▼ドロップダウンリスト<br>より選択            |
| 請求締日          | 諸求締日       2017年04月       ~       2017年05月         〇       Calender - Internet Explore       〇       〇       〇       〇       〇       〇       〇       〇       〇       〇       〇       〇       〇       〇       〇       〇       〇       〇       〇       〇       〇       〇       〇       〇       〇       〇       〇       〇       〇       〇       〇       〇       〇       〇       〇       〇       〇       〇       〇       〇       〇       〇       〇       〇       〇       〇       〇       〇       〇       〇       〇       〇       〇       〇       〇       〇       〇       〇       〇       〇       〇       〇       〇       〇       〇       〇       〇       〇       〇       〇       〇       〇       〇       〇       〇       〇       〇       〇       〇       〇       〇       〇       〇       〇       〇       〇       〇       〇       〇       〇       〇       〇       〇       〇       〇       〇       〇       〇       〇       〇       〇       〇       〇       〇       〇       ○       ○       ○       ○       < | ▼クリック<br>▼カレンダーが<br>表示されます。<br>▼対象月日を選択 |
| データ<br>ダウンロード | データダウンロード:検索結果の全件レコードをCSVファイルとしてダウンロードする         データダウンロード:         検索結果のうた違択したレコードをCSVファイルとしてダウンロードする<br>検索結果のうち違択したレコードをCSVファイルとしてダウンロードする<br>検索結果のうち違択したレコードのPDFをZIPファイルとしてダウンロードする<br>検索結果のうち違択したレコードのPDFをZIPファイルとしてダウンロードする                                                                                                    | ▼クリック<br>▼ドロップダウンリスト<br>より選択            |
| 取扱種別          | <ul> <li>▶取扱種別</li> <li>▶取扱種別</li> <li>全て<br/>輸出Express (定期)<br/>輸出Express (持込)<br/>輸入Express<br/>輸出Express (定期・持込)</li> </ul>                                                                                                    | ▼クリック<br>▼ドロップダウンリスト<br>より選択            |

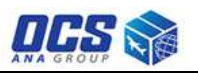

# 3-3.選択項目の操作方法

# 3-3-1.選択項目操作方法

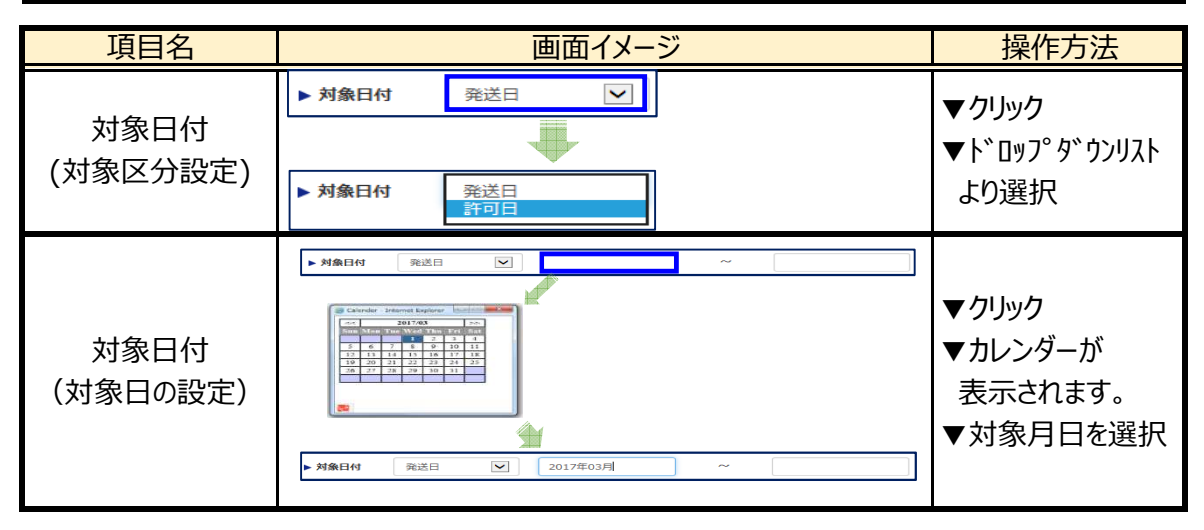

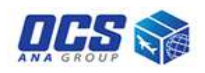

# 3-4.請求書情報

3-4-1.請求書情報画面説明

|                                  |                         |                             | 請                                             | 求情報   |       |             |              |            |             |
|----------------------------------|-------------------------|-----------------------------|-----------------------------------------------|-------|-------|-------------|--------------|------------|-------------|
|                                  |                         |                             |                                               |       | -     | <           |              | fiD: tcc 7 | カウントコード: -  |
| <u> </u>                         | ▶ 請求                    | 情報 》 料金                     | * <66-453                                     | ログアウト |       |             |              |            |             |
| Billing 請求<br>食 <mark>索条件</mark> | 書情報一覧                   |                             |                                               |       |       | <b>画面</b> : | ID: EB0002 最 | 終参照日時:30   | May 2017 13 |
| ▶ アカウントコード<br>▶ 請求締日 4           | すべて<br>2017年04月         | ×<br>~                      | <ol> <li>請求書 No.</li> <li>2017年05月</li> </ol> | 3     | 3 送り状 | No.         |              | A<br>B     | 検索・<br>クリア・ |
| 検索結果                             |                         |                             |                                               |       |       |             |              |            |             |
| 清求書情報                            | 請求明細                    | 情報 請                        | 求予定貨物                                         |       |       |             |              |            |             |
| ፖታ                               | ウントコード                  | 請求書 No.                     | 請求締日                                          | 支払期日  | 請求金額  | PDF         | 入金日          | 入金額        | 明細          |
| 1/0ページ, 0<br>データダウンロード           | /0レコード, 1~<br>: 検索結果の全件 | 0 レコード表示中<br>FレコードをCSVファイルと | してダウンロードする                                    | ~C    | 実行 ・  |             |              |            |             |

# ◆請求書情報 入力・選択メニュー一覧

| 項目名                      | 機能                   |
|--------------------------|----------------------|
| ①アカウントコード                | アカウントコードが選択できます。     |
| ②請求書No.                  | 請求書No入力欄です。          |
| ③送り状No.                  | 送り状No.入力欄です。         |
| ④請求締日(左枠)                | 選択日以降のデータを検索します。     |
| ⑤請求締日(右枠)                | 選択日以前のデータを検索します。     |
| ⑥データタ <sup>゙</sup> ウンロード | ダウンロードしたいデータを選択できます。 |

### ◆請求書情報 ボタンメニュー一覧

| 項目名  | 機能                  |
|------|---------------------|
| A検索  | 請求書の検索が実行されます。      |
| ⑧クリア | 入力・選択した項目が初期値に戻ります。 |
| ©実行  | データダウンロードの実行がされます。  |

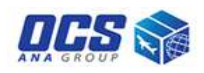

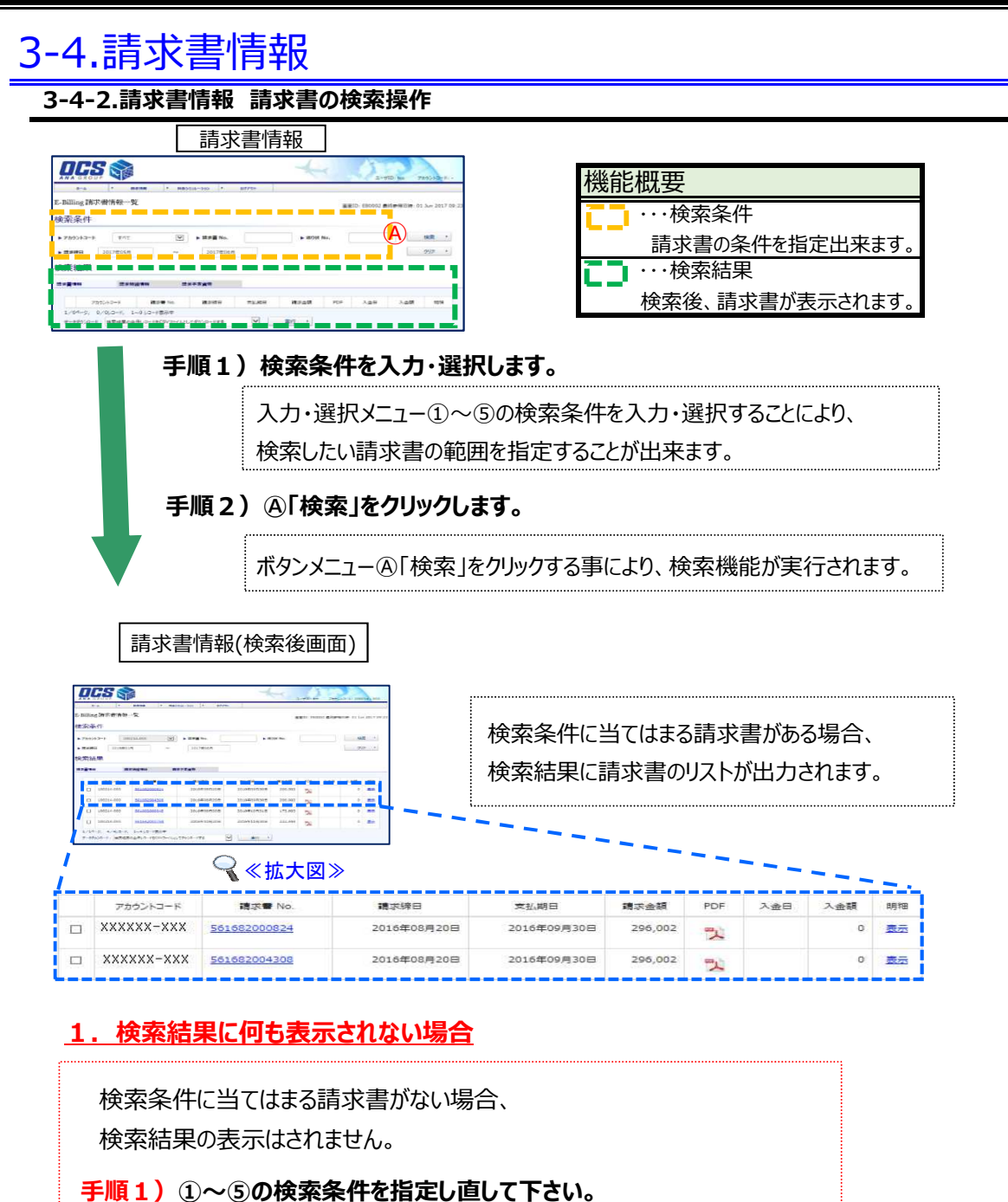

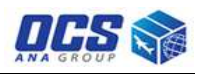

# 3-4.請求書情報

### 3-4-3.請求書情報 検索結果の機能・操作

ここでは、請求書情報の検索結果欄の機能と操作について説明致します。

| 操作説明番号  | 機能                          |
|---------|-----------------------------|
| _       | 請求書情報一覧(検索実行後表示されます。)       |
| 3-4-3.A | 請求書詳細情報照会(請求書の基本情報を閲覧できます。) |
| 3-4-3.B | 明細の表示                       |
| 3-4-3.C | PDFファイルのダウンロード              |
| 3-4-3.D | CSV/PDFファイルの一括ダウンロード        |

以下、操作方法を記述いたします。

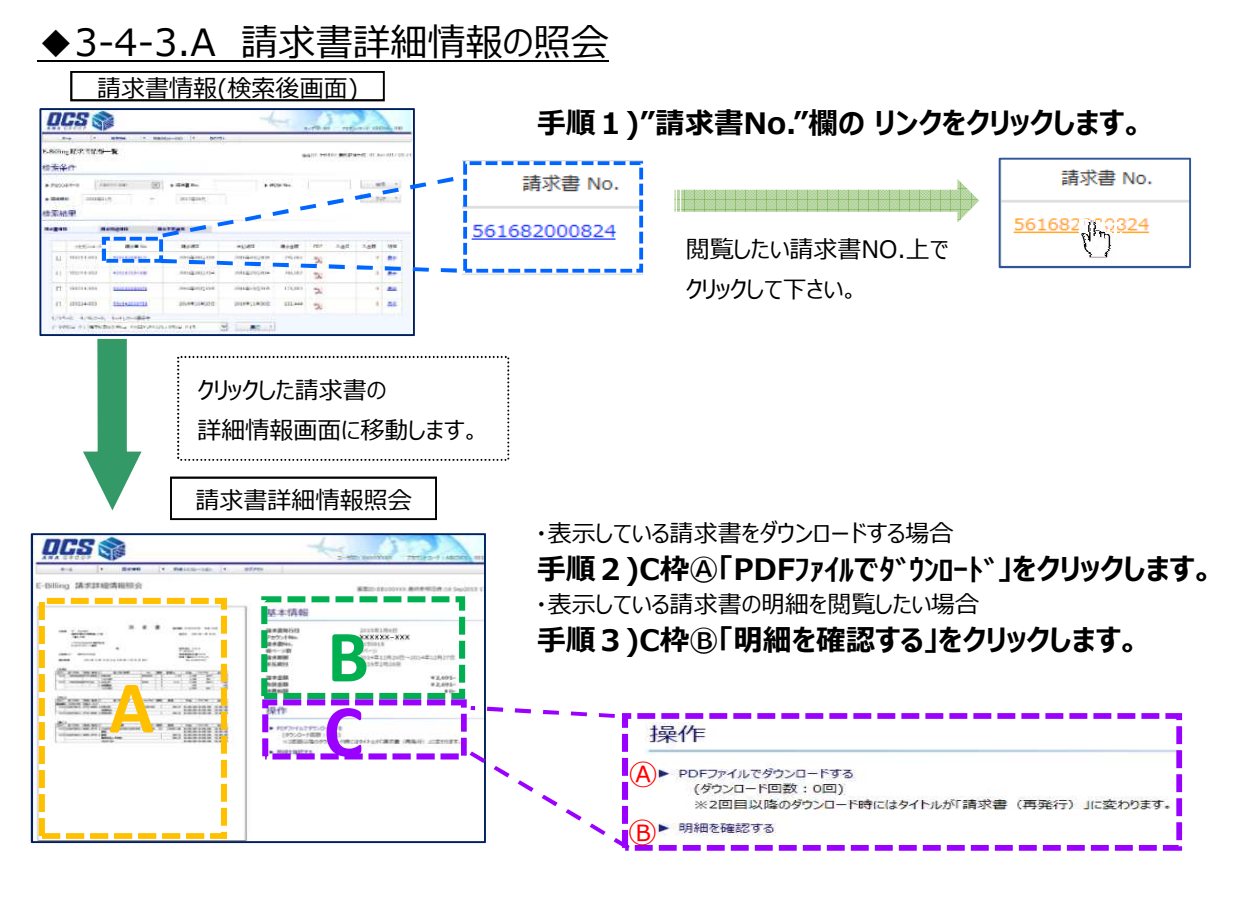

- □▲ ・・・請求書のイメージ図が表示されます。
- ■ ・・・請求書の基本情報が表示されます。
- **こここ** …請求書のPDFダウンロード 又は、明細の確認へ進みます。

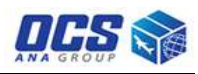

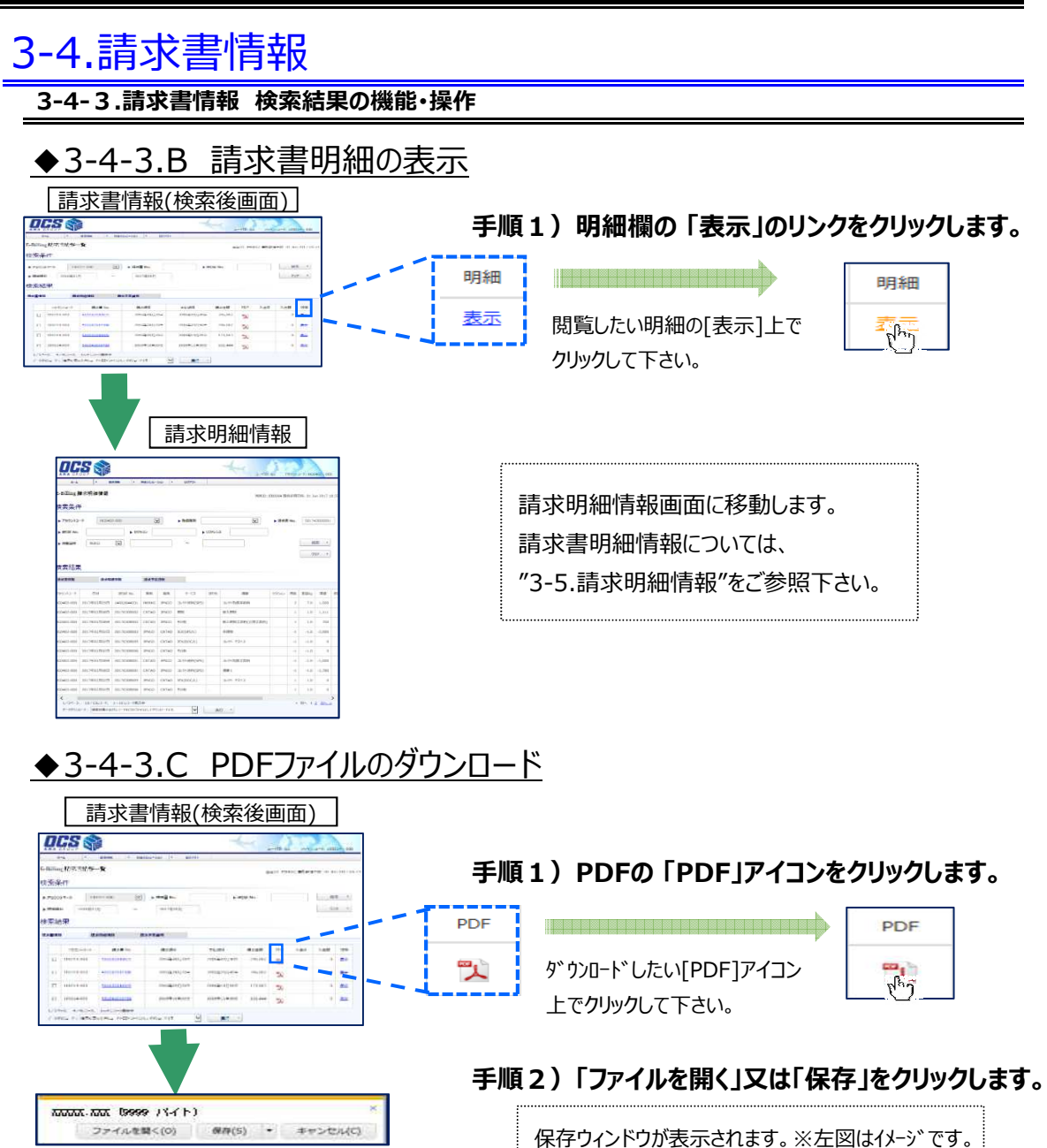

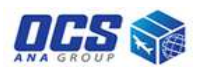

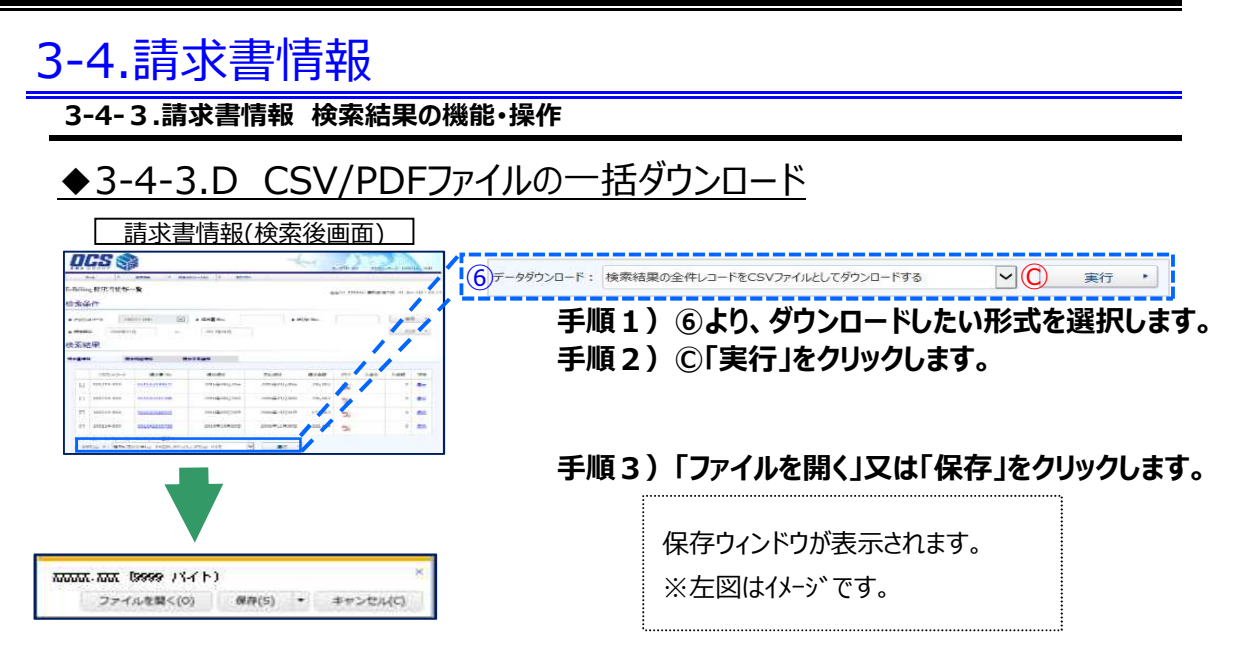

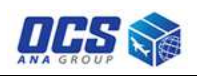

# 3-5.請求明細情報

# 3-5-1.請求明細情報画面説明

|                                      |        |            | 請求明細情                     | 青報       |   |                           |                   |                  |
|--------------------------------------|--------|------------|---------------------------|----------|---|---------------------------|-------------------|------------------|
|                                      |        |            |                           |          | 4 |                           | ID: tcc 7         | アカウントコード: -      |
| *-4                                  | ▶ 請求情報 | 科会シミュレーション | <ul> <li>ログアウト</li> </ul> |          |   |                           |                   |                  |
| E-Billing 請求明終<br>検索条件<br>▶ アカウ>トコート | 田情報    |            | (2)▶ 取扱種別                 |          |   | āID: EB0004 最新<br>3 ► 請求書 | 冬参照日時:30<br>第 No. | ) May 2017 16:41 |
| ▶ 送り状 No.                            |        | ▶ セクション    | (6                        | > リファレンス |   |                           |                   |                  |
| ▶ 対象日付 (7) 発送                        |        | 8)         | ]~ (                      | 9        |   |                           | A                 | 検索・              |
| Č                                    | ,<br>, | -          | Ň                         |          |   |                           | B                 | クリア・             |
| 検索結果                                 |        |            |                           |          |   |                           |                   |                  |
| 請求書情報                                | 請求明細情報 | 請求予定貨物     |                           |          |   |                           |                   |                  |

## ◆請求明細情報 入力・選択メニュー一覧

| 項目名                         | 機能               |
|-----------------------------|------------------|
| <u></u> ፲アカウントコード           | アカウントコードが選択できます。 |
| ②取扱種別                       | 取扱種別が選択できます。     |
| ③請求書No.                     | 請求書No入力欄です。      |
| <ol> <li>④送り状No.</li> </ol> | 送り状No.入力欄です。     |
| ⑤セクション                      | セクション入力欄です。      |
| ⑥リファレンス                     | リファレンス入力欄です。     |
| ⑦対象日付                       | 対象月の条件を指定できます。   |
| ⑧対象日付(左枠)                   | 選択日以降のデータを検索します。 |
| ⑨対象日付(右枠)                   | 選択日以前のデータを検索します。 |

◆請求明細情報 ボタンメニュー一覧

| 項目名  | 機能                  |
|------|---------------------|
| ④検索  | 請求明細情報の検索が実行されます。   |
| ⑧クリア | 入力・選択した項目が初期値に戻ります。 |

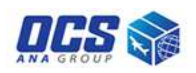

| 3 | 3-5-2.                                                                                                    | .請求明                                          | 細情報                                            | 明                                                                                      | 細書                                                                                                    | の検索                                                                                                    | <b>マ</b> 操                                                                                                    | f/F                                                |                                       |                       |                                         |                                                                  |                                       |                                                                                   |                                                       |             |                                           |
|---|----------------------------------------------------------------------------------------------------|-----------------------------------------------|------------------------------------------------|----------------------------------------------------------------------------------------|----------------------------------------------------------------------------------------------------|----------------------------------------------------------------------------------------------------|----------------------------------------------------------------------------------------------------|----------------------------------------------------|---------------------------------------|-----------------------|-----------------------------------------|------------------------------------------------------------------|---------------------------------------|-----------------------------------------------------------------------------------|-------------------------------------------------------|-------------|-------------------------------------------|
|   |                                                                                                    | 請求                                            | 胡細情                                            | 報                                                                                      |                                                                                                    |                                                                                                    |                                                                                                    |                                                    |                                       |                       |                                         |                                                                  |                                       |                                                                                   |                                                       |             |                                           |
|   | OCS (                                                                                                    |                                               |                                                | 4                                                                                      | 0.0                                                                                                    | 2                                                                                                    |                                                                                                    |                                                    | ħ                                     | 幾節                    | 能概                                      | 腰                                                                |                                       |                                                                                   |                                                       |             |                                           |
|   | E-Billing H-AWH                                                                                                    | • 2000 + 885-56-56<br>王浩祥                     | 42/15                                          |                                                                                        | - 00000 #1000-0                                                                                                    | the source and serve                                                                                                    |                                                                                                    |                                                    | i                                     |                       | •••                                     | 検索条                                                              | :件                                    |                                                                                   |                                                       |             |                                           |
|   | 検索条件<br>+ 780-3-1                                                                                                    | ter 💌                                         | + 1040                                         | ×                                                                                      | + 212 M                                                                                                    | _                                                                                                    |                                                                                                    |                                                    |                                       |                       | 請                                       | 求明細                                                              | の条件を                                  | :指)                                                                               | 定出习                                                   | 来ます         | <b>t</b> 。                                |
|   | + 3050 m.                                                                                                    | - 1000 - 1000                                 | • 10HOA                                        |                                                                                        |                                                                                                    | 65.00 · · ·                                                                                                    |                                                                                                    |                                                    | - i                                   |                       | •••                                     | 検索結                                                              | 果                                     |                                                                                   |                                                       |             |                                           |
|   | 快樂結果                                                                                                    |                                               |                                                |                                                                                        | Ð                                                                                                    | 200 -                                                                                                    |                                                                                                    |                                                    |                                       |                       | 検索                                      | 後、請                                                              | 求明細                                   | が表                                                                                | 示さ                                                    | れます         | <b>f</b> 。                                |
|   |                                                                                                    |                                               | 手順                                             | <b>〔1</b> 〕                                                                            | )検                                                                                                    | 索条                                                                                                    | 牛を<br>                                                                                                    | 入力・選択                                              | します                                   | <b>;</b> .            |                                         |                                                                  |                                       |                                                                                   |                                                       |             |                                           |
|   |                                                                                                    |                                               |                                                |                                                                                        | 入<br>検                                                                                                    | 力・選払<br>索したい                                                                                                    | Rメニ<br>い請:                                                                                                    | ニュー①~⑨の<br>求明細情報の                                  | )検索<br>範囲 <sup>;</sup>                | 条イ<br>を指              | 件を」<br>言定す                              | 入力・選<br>することた                                                    | ፪択するこ<br>が出来ま                         | ことに<br>す。                                                                         | こより、                                                  |             |                                           |
|   |                                                                                                    |                                               | 手順                                             | <b>[</b> 2)                                                                            | <b>A</b>                                                                                                    | 「検索                                                                                                    | 」を                                                                                                    | クリックしま                                             | す。                                    |                       |                                         |                                                                  |                                       |                                                                                   |                                                       |             |                                           |
|   |                                                                                                    |                                               |                                                |                                                                                        | ボタ                                                                                                    | シメニュ                                                                                                    | L—@                                                                                                    | ⑥「検索」をクリ                                           | ックす                                   | る事                    | 事(こ)                                    | り、検索                                                             | を機能が                                  | 実                                                                                 | うされ                                                   | ます          | 0                                         |
|   | Г                                                                                                    |                                               |                                                |                                                                                        |                                                                                                    | ٦                                                                                                    |                                                                                                    |                                                    |                                       |                       |                                         |                                                                  |                                       |                                                                                   |                                                       |             | ••••••                                    |
| [ | 0CS 肴                                                                                                    | 請求明                                           | 細情報(                                           | 検索                                                                                     | 後)                                                                                                    |                                                                                                    |                                                                                                    |                                                    |                                       |                       |                                         |                                                                  |                                       |                                                                                   |                                                       |             |                                           |
|   |                                                                                                    | 請求明                                           | 細情報(                                           | 検索                                                                                     | 後)                                                                                                    |                                                                                                    |                                                                                                    |                                                    |                                       |                       |                                         |                                                                  |                                       |                                                                                   |                                                       |             |                                           |
|   | COSS     Second Second Se | 請求明;<br>***                                   | 細情報()<br>· · · · · · · · · · · · · · · · · · · | 検索                                                                                     | 後)<br>EXT 90                                                                                                    |                                                                                                    | er<br>is man                                                                                                    |                                                    |                                       |                       |                                         |                                                                  |                                       |                                                                                   |                                                       |             |                                           |
|   | COCCS     COCCS     COCC     COCCS     COCCS     COCC     COCC      |                                               | 細情報(<br>· · · · · · · · · · · · · · · · · · ·  | 検索                                                                                     | 後)<br>III · · ·                                                                                                    |                                                                                                    | 27 m (2)                                                                                                    |                                                    |                                       |                       |                                         |                                                                  |                                       |                                                                                   |                                                       |             |                                           |
|   |                                                                                                    |                                               | 細情報(:<br>· · · · · · · · · · · · · · · · · · · | 検索                                                                                     | 後)<br>EXTR WO                                                                                                    |                                                                                                    |                                                                                                    |                                                    | ····································· | - 714                 |                                         |                                                                  |                                       |                                                                                   |                                                       |             |                                           |
|   | Control (Control (Contro) (Control (Contro) (Contro) (Contro) (Control (Contro) (Contro) |                                               |                                                | 検索                                                                                     | 後)                                                                                                    |                                                                                                    |                                                                                                    | 検索                                                 | 条件に                                   |                       | ては                                      | まる請习                                                             | 文明細情                                  | 録し                                                                                | がある                                                   | 場合          |                                           |
|   |                                                                                                    | 請求明;<br>· · · · · · · · · · · · · · · · · · · |                                                | 検索                                                                                     | 後)<br>EIID 990<br>Di Bolerani<br>EII<br>EII<br>EII<br>EII<br>EII<br>EII<br>EII<br>EI                                                                                                    |                                                                                                    |                                                                                                    | 検索領検索網                                             | 条件に                                   | 当請                    | ては<br>求明                                | まる請す                                                             | 文明細情<br>弱のリスト                         | 請報が出                                                                              | がある                                                   | 場合れま?       | х<br>т.                                   |
|   |                                                                                                    |                                               |                                                |                                                                                        | 後)<br>(2) 000<br>(2) 000<br>(2) 000<br>(2) 000<br>(2) 000<br>(3) 000<br>(3) 000 |                                                                                                    |                                                                                                    | 検索領検索系                                             | 条件に<br>結果に                            | 当請                    | ては<br>求明                                | まる請す<br>ヨ細情報                                                     | マ明細情                                  | 請報<br>が<br>出                                                                      | がある<br>3 力さ                                           | 」場合<br>れます  | ī.<br>J.                                  |
| · |                                                                                                    |                                               |                                                |                                                                                        | 後)<br>200 000<br>100 000<br>100 000 |                                                                                                    |                                                                                                    | 検索<br>検索                                           | 条件に<br>詰果に                            | 当請                    | ては求明                                    | まる請す<br>ヨ細情執                                                     | <b>マ明細情</b><br>るのリスト                  | i<br>請報<br>が<br>出                                                                 | がある<br>3 力さ                                           | ,場合<br>れます  | 、<br>す。                                   |
|   |                                                                                                    |                                               |                                                |                                                                                        |                                                                                                    |                                                                                                    |                                                                                                    | 検索<br>検索                                           | 条件(2)<br>結果(2)                        | 当請                    | ては求明                                    | まる請す<br>刮細情報                                                     | 交明細情<br>愛のリスト                         | 諸報が出                                                                              | がある<br>1力さ                                            |             | т.                                        |
|   |                                                                                                    |                                               |                                                |                                                                                        |                                                                                                    |                                                                                                    |                                                                                                    | 検索領検索系                                             | 条件に<br>詰果に                            | 当請                    | ては求明                                    | まる請す<br>引細情報                                                     | マ明細情                                  | i<br>幸<br>む<br>は<br>、<br>、<br>、<br>、<br>、<br>、<br>、<br>、<br>、<br>、<br>、<br>、<br>、 | がある                                                   | - 場合<br>れます | т.<br>т.                                  |
|   |                                                                                                    |                                               |                                                | 検索<br>99<br>m 11<br>m 11<br>m 11<br>m 11<br>m 11<br>m 11<br>m 11<br>m                  |                                                                                                    | инт Солон<br>инт Солон<br>инт Солон<br>инт Солон<br>инт Солон<br>инт<br>инт<br>инт<br>инт<br>инт<br>инт<br>инт<br>ин                                                                                                    |                                                                                                    | 検索領検索編                                             | 条件に<br>詰果に                            | 当請                    | ては求明                                    | まる請す<br>引細情報                                                     | ☆明細情<br>愛のリスト                         | i<br>幸<br>長<br>が<br>仕<br>戦<br>概                                                   | がある<br>(力さ:<br>- atil±額                               | 場合れます       | た<br>す。                                   |
|   |                                                                                                    |                                               |                                                |                                                                                        | 後)<br>(11) (11) (11) (11) (11) (11) (11) (11                                                                                                    |                                                                                                    |                                                                                                    | 検索<br>検索<br>緩<br><sup>販</sup><br><sup>販</sup>      | 条件に<br>詰果に<br><sup>10932</sup>        | 当請                    | ては<br>求明<br><sup>重量%9</sup><br>81       | まる請す<br>引細情報<br><sup>達良/手数料等</sup><br>30,700                     | 交明細情<br>愛のリスト<br>≝≌⊐-テャ-♡             | i<br>すせん<br>が出<br>税紙<br>0                                                         | がある<br>は力さ<br><sup>合計金額</sup><br>30,700               | 場合れまで       | す。                                        |
|   | 20001-000<br>KS0001-000                                                                                                    |                                               |                                                | 検索<br>····································                                             | 後)<br>(1)<br>(1)<br>(1)<br>(1)<br>(1)<br>(1)<br>(1)<br>(1                                                                                                    |                                                                                                    | 2 4 4 7<br>2 4 4<br>2 7<br>2 7<br>4 4<br>4 4<br>4 4<br>4 4<br>4 4<br>4 4<br>4 4<br>4 4<br>4 4<br>4                                                                                                    | 検索3<br>検索4<br>検索4<br>総入源費約<br>総入源費約                | を発作に<br>詰果に<br>19582                  | 当<br>請<br>5<br>5      | ては<br>求明<br><sup>重量%9</sup><br>81       | まる請す<br>部細情報<br><sup> 選風/学数料等</sup><br><sup> 20,700</sup><br>649 | 交明細情<br>愛のリスト<br><sup> 変演サーチャーシ</sup> | 手<br>す<br>が<br>出<br>の<br>51                                                       | がある<br>1力さ<br><sup>会計全員</sup><br>30,700<br>700        | 場合れまで       | は<br>本書 No.<br>54178090000<br>54178090000 |
|   | Солона и поредисти и поредисти поредисти и поредисти и поредисти и поредисти и поредисти и поред  |                                               |                                                | 検索<br>30 30 30 30 30 30 30 30 30 30 30 30 30 3                                         | 後)<br>E T T T T T T T T T T T T T T T T T T T                                                                                                    | унин 2014<br>                                                                                                    |                                                                                                    | 検索<br>検索<br>検索<br>総入消費2<br>総入消費2<br>総入消費2          | 条件(C<br>吉果(C                          |                       | ては<br>求明<br><sup>重重約</sup><br>81<br>81  | まる請す<br>引細情報<br>30,700<br>649<br>6,600                           | マ明細情<br>愛のリスト<br>≝≋リーテャーシ             | 芽<br>す<br>が<br>出<br><sup>税額</sup><br>0<br>51<br>0                                 | がある<br>は力さ<br>さ社主領<br>30,700<br>700<br>6,600          | 場合れます       | 、<br>す。                                   |
|   | 772/2/-3-F<br>KS0001-000<br>KS0001-000<br>KS0001-000                                                                                                    |                                               | Har Infe age (                                 | 検索<br>39<br>30<br>30<br>30<br>30<br>30<br>30<br>30<br>30<br>30<br>30<br>30<br>30<br>30 | 後)<br>100 000<br>100 000 | Uniter 2010年<br>1011日<br>1011日 | 2011年1日<br>1011日日<br>1011日日<br>101 | 検索<br>検索<br>検索<br>総入消費税<br>総入期税手数34(以油手数44)<br>対理税 | 条件(Z<br>詰果(Z                          | 当<br>請<br>5<br>5<br>1 | ては<br>求明<br><sup>重重約9</sup><br>81<br>81 | まる請す<br>3細情報<br>30,700<br>649<br>6,600                           | 交明細情<br>愛のリスト<br><sup> 変調サーディーン</sup> | i<br>芽<br>す<br>が<br>出                                                             | がある<br>は力さ<br>全計全類<br>30,700<br>700<br>6,600<br>2,161 | 場合れまで、      | 本                                         |

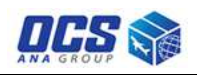

# 3-5.請求明細情報

### 3-5-3.請求明細情報 検索結果の機能・操作

| <u>ここでは、請求明細情報</u> | の検索結果欄の機能と操作について説明致します。     |
|--------------------|-----------------------------|
| 操作説明番号             | 機能                          |
| _                  | 請求明細情報一覧(検索実行後表示されます。)      |
| 3-5-3.A            | 請求書詳細情報照会(請求書の基本情報を閲覧できます。) |
| 3-5-3.B            | CSV/PDFファイルの一括ダウンロード        |

以下、操作方法を記述いたします。

◆3-5-3.A 請求書詳細情報の照会

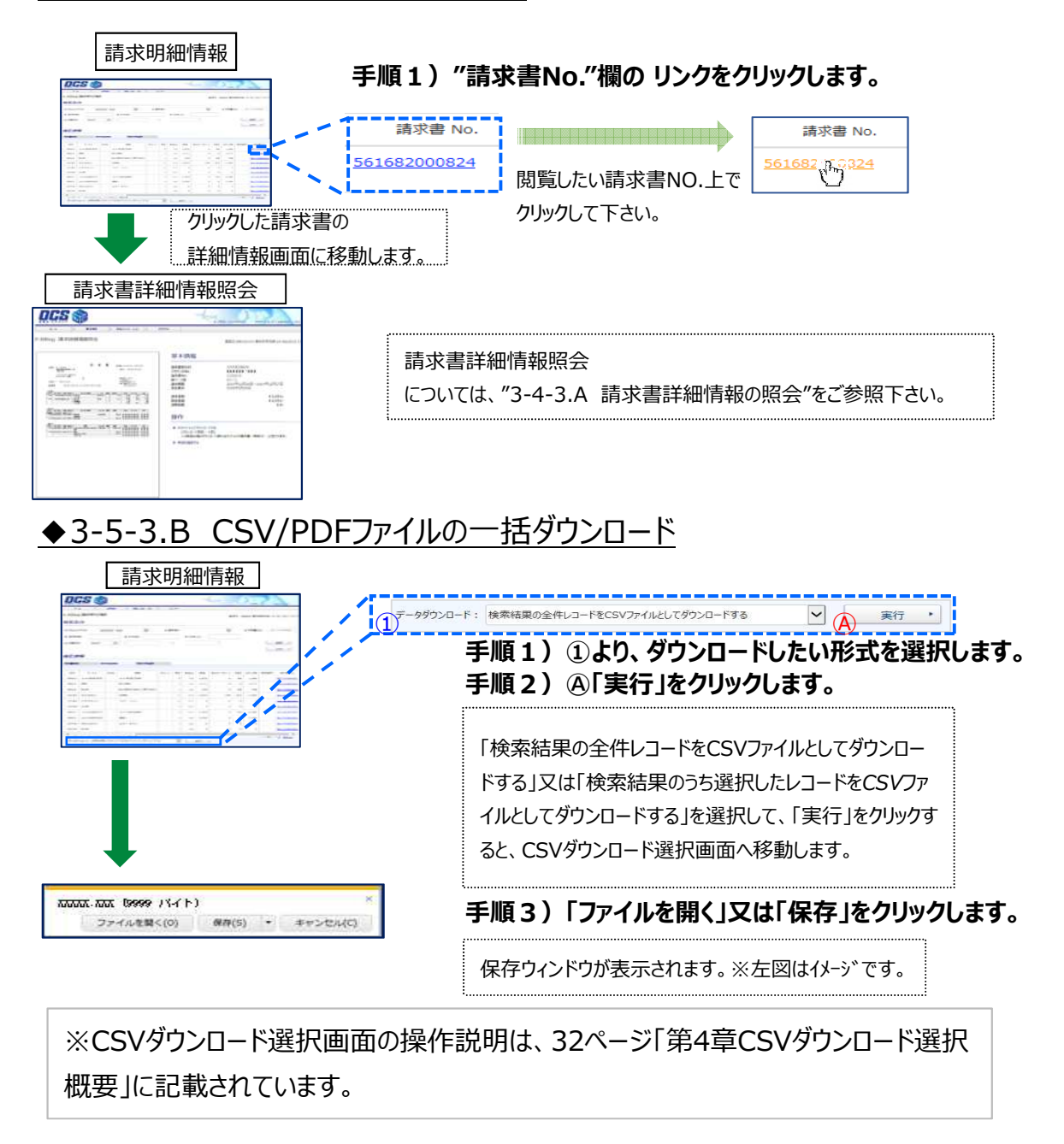

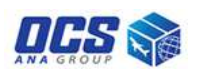

# 3-6.請求予定貨物

3-6-1.請求予定貨物 画面説明

|                            |        |                                | 請求予定                      | 貨物                    |   |           |                                             |           |
|----------------------------|--------|--------------------------------|---------------------------|-----------------------|---|-----------|---------------------------------------------|-----------|
|                            |        |                                |                           |                       | ~ |           | ユーザID: tcc アカウント                            | J-F: -    |
| <b>ホーム</b>                 | ▶ 請求情報 | <ul> <li>料金シミュレーション</li> </ul> | <ul> <li>ログアウト</li> </ul> |                       |   |           |                                             |           |
| E-Billing請求予知<br>検索条件      | 定貨物    |                                |                           |                       |   | 画面ID: EB0 | 005 最終参照日時:30 May:                          | 2017 16:4 |
| 1<br>アカウントコード<br>3 送り状 No. | जेल्स  | <ul><li>セクション</li></ul>        | 2 ▶ 取扱種別                  | ג<ט <del>ק</del> כע 5 |   |           |                                             |           |
| ▶ 対象日付 6 第1                |        | )                              | ~                         | 8                     |   |           | <ul> <li>(A) 検索</li> <li>(B) クリア</li> </ul> | •         |
| 検索結果                       |        |                                |                           |                       |   |           |                                             |           |
| 請求書情報                      | 請求明細情報 | 請求予定貨物                         |                           |                       |   |           |                                             |           |

◆請求予定貨物 入力・選択メニュー一覧

| 項目名              | 機能               |
|------------------|------------------|
| <u></u> መጀታንኑጋ-ኑ | アカウントコードが選択できます。 |
| ②取扱種別            | 取扱種別が選択できます。     |
| ③送り状No.          | 送り状No.入力欄です。     |
| ④セクション           | セクション入力欄です。      |
| ⑤リファレンス          | リファレンス入力欄です。     |
| ⑥対象日付            | 対象日付の条件を指定できます。  |
| ⑦対象日付(左枠)        | 選択日以降のデータを検索します。 |
| ⑧対象日付(右枠)        | 選択日以前のデータを検索します。 |

◆請求予定貨物 ボタンメニュー一覧

| 項目名         | 機能                  |
|-------------|---------------------|
| A 検索     A  | 請求予定貨物の検索が実行されます。   |
| <b>⑧クリア</b> | 入力・選択した項目が初期値に戻ります。 |

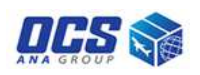

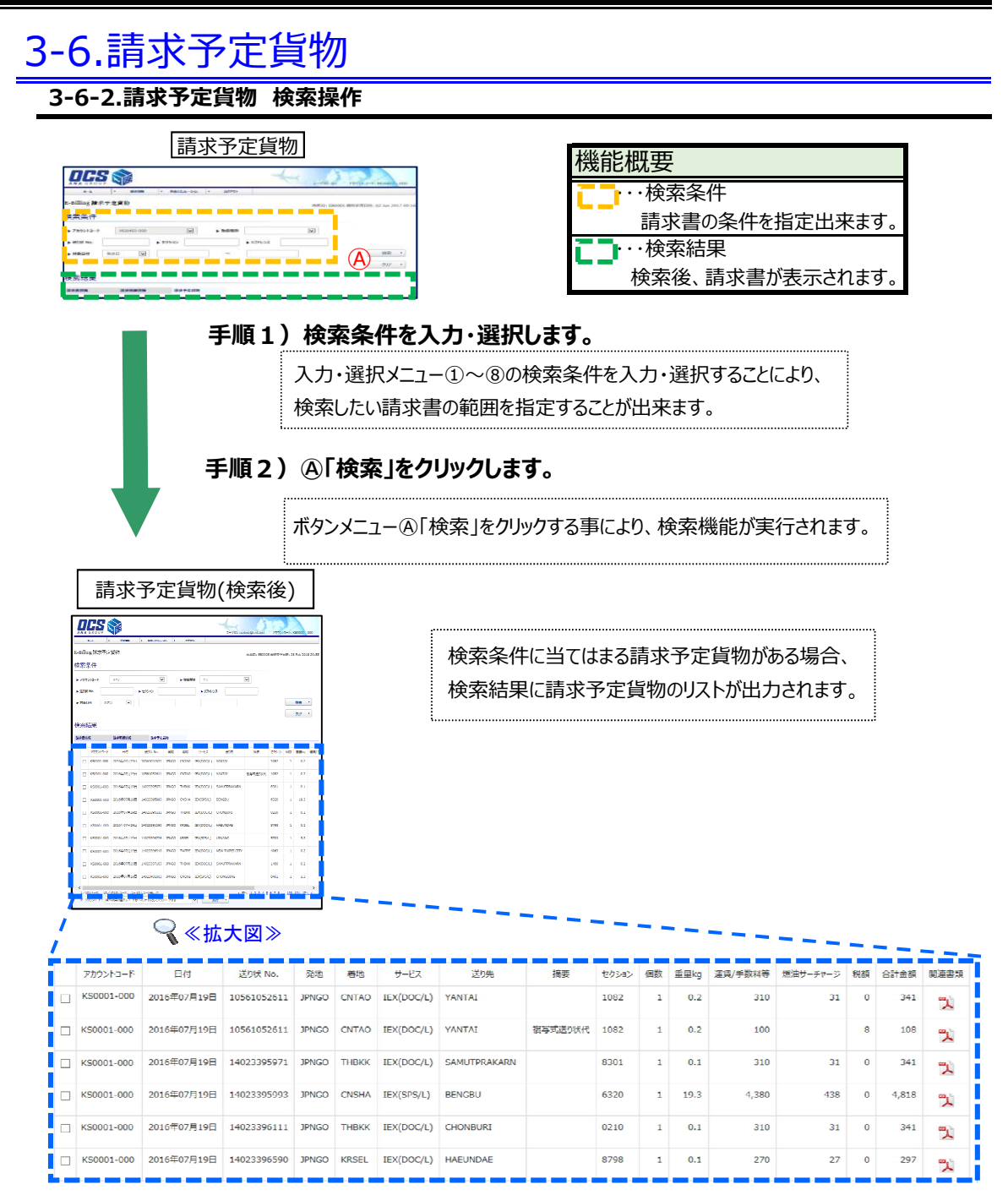

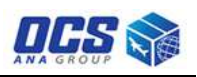

# 3-6.請求予定貨物

### 3-6-3.請求予定貨物 検索結果の機能・操作

| ここでは、請求予定貨物の | D検索結果欄の機能と操作について説明致します。 |
|--------------|-------------------------|
| 操作説明番号       | 機能                      |
| -            | 請求予定貨物一覧(検索実行後表示されます。)  |
| 3-6-3.A      | 関連資料PDFファイルのダウンロード      |
| 3-6-3.B      | CSV/PDFファイルの一括ダウンロード    |

以下、操作方法を記述いたします。

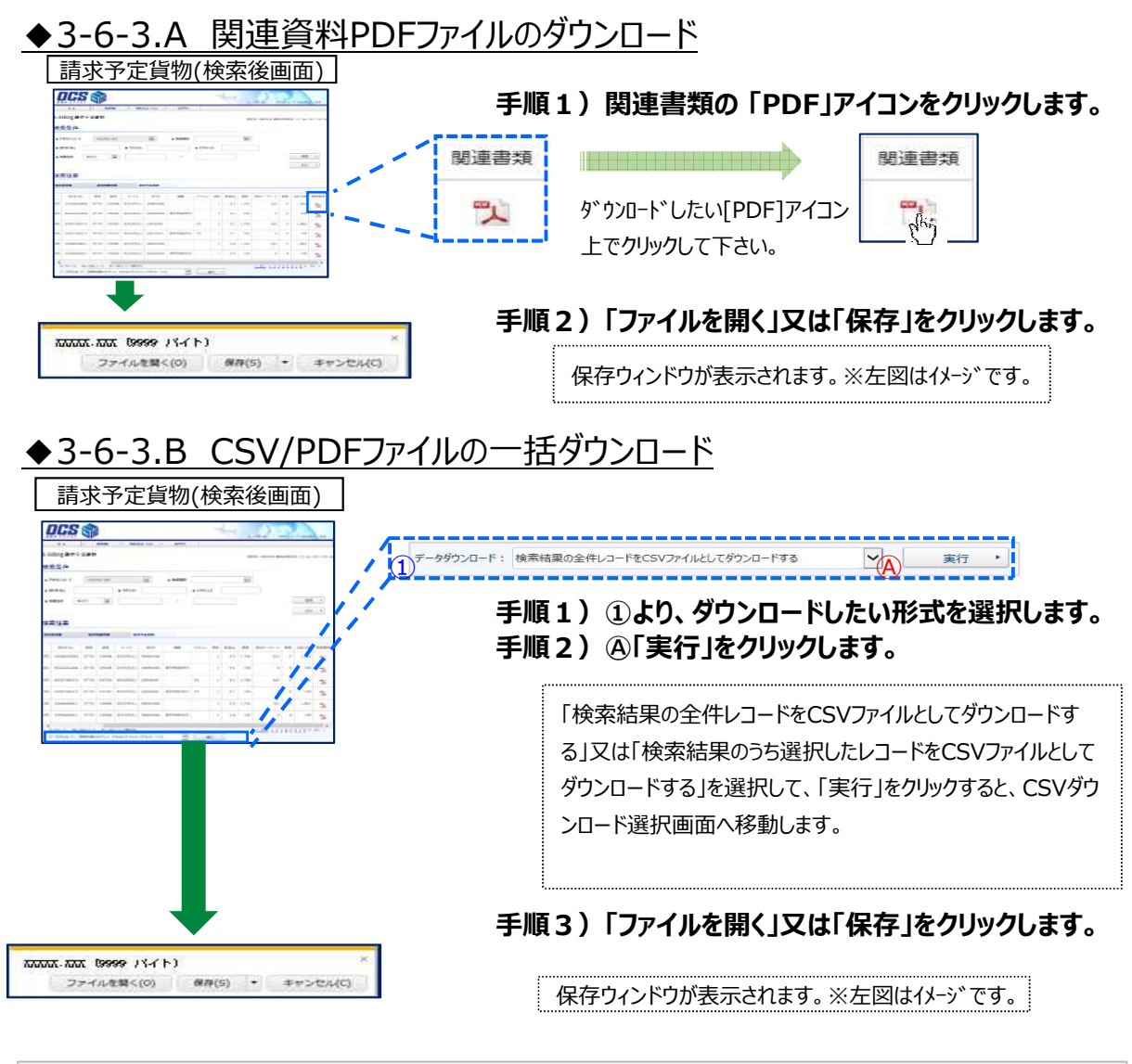

※CSVダウンロード選択画面の操作説明は、32ページ「第4章CSVダウンロード選択概要」 に記載されています。

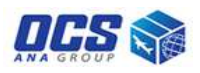

# 4-1.CSVダウンロード選択画面操作

4-1-1.CSVダウンロード選択画面 画面説明

| <u>ж-р</u>   | •                         | 請求情報 | × | 料金沙 | ul-ded | •     | ログア          | ዕኮ      |                    |              |                   |        |
|--------------|---------------------------|------|---|-----|--------|-------|--------------|---------|--------------------|--------------|-------------------|--------|
| E-Billing CS | ダウンロ                      | ード選択 | 7 |     |        |       |              |         |                    | T. 20010     |                   | 2010 1 |
| ç            |                           |      |   |     |        |       |              |         |                    | 團面ID: EBOOIC | (最終參照口时: 28 FED   | 2018 1 |
|              |                           |      |   |     |        |       |              |         |                    |              | (A) <sub>戻る</sub> | •      |
| 選択項目         |                           |      | _ |     |        |       |              |         | 出力項目               |              |                   |        |
| □ 列名         |                           |      |   |     |        |       |              | 3       | 加名                 |              |                   | ÷ .    |
| □ 荷送人(Sh     | ipper)1                   |      |   |     |        | ^     |              | 4       | 🗌 アカウントコード         |              | /                 |        |
| □ 荷送人(Sh     | pper)2                    |      |   |     |        |       |              |         | 🗌 セクション            |              |                   |        |
| □ 荷送人(Sh     | ipper)担当者                 | 名    |   |     |        |       |              |         | 日付                 |              |                   |        |
| □ 荷受人(Re     | ceiver)1                  |      |   |     |        |       |              |         | 送り状No.             |              |                   |        |
| □ 荷受人(Re     | ceiver)2                  |      |   |     |        |       |              |         | □ 発地               |              |                   |        |
| 🗌 配達先国名      | 称                         |      |   |     |        |       | B            |         | □ 着地               |              |                   |        |
| □ 荷受人(Re     | ce <mark>iver)</mark> 担当者 | š.   |   |     |        |       | ->           | 11<br>8 | □ <del>サ</del> ービス |              |                   |        |
| געשידע 🗆     |                           |      |   |     |        |       | C            |         | □ 摘要               |              |                   |        |
| געשידע 🗆     |                           |      |   |     |        |       | <del>~</del> | 1       | □ 送り先              |              |                   |        |
| 日品名          |                           |      |   |     |        |       |              |         | □ 料金小分類            |              |                   |        |
| 申告番号         |                           |      |   |     |        |       |              |         | □ 個数               |              |                   |        |
| 🗌 (持込) 連     | 絡書No.                     |      |   |     |        |       |              |         | □ 請求重量(kg)         |              |                   |        |
| 🗌 (持込)代      | 表品名                       |      |   |     |        |       |              |         | □ 運賃/手数料等          |              |                   |        |
|              |                           |      |   |     |        |       |              |         | 🗌 燃油サーチャージ         |              |                   |        |
|              |                           |      |   |     |        | 11.02 |              |         | □ 税額 (消費税/外        |              |                   |        |
|              |                           |      |   |     |        | ~     |              |         | □ ≏∺≁⁄⁄⁄я          |              |                   |        |
|              |                           |      |   |     |        |       | -            |         |                    |              |                   | 10.00  |

### ◆CSVダウンロード選択 選択メニュー一覧

| 項目名     | 機能                          |
|---------|-----------------------------|
| ①選択(全て) | 表示されている選択項目全てにチェックする事ができます。 |
| ②選択(個別) | 選択項目にチェックする事ができます。          |
| ③出力(全て) | 表示されている出力項目全てにチェックする事ができます。 |
| ④出力(個別) | 出力項目にチェックする事ができます。          |

### ◆CSVダウンロード選択 ボタンメニュー一覧

| 項目名                                                                                                    | 機能                              |
|----------------------------------------------------------------------------------------------------|---------------------------------|
| A Row A Row A | 前の画面に戻ります。                      |
| $(\mathbb{B}) \rightarrow$                                                                                                    | ①または②でチェックした項目を出力項目に追加します。      |
| ©←                                                                                                    | ③または④でチェックした項目を選択項目に追加します。      |
| ◎選択列を上へ                                                                                                    | ④でチェックした項目を上に移動することができます。       |
| ⑥選択列を下へ                                                                                                    | ④でチェックした項目を下に移動することができます。       |
| ⑥ダウンロード                                                                                                    | 出力項目の内容にしたがって、CSVファイルをダウンロードする。 |

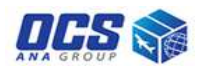

# 4-1.CSVダウンロード選択画面操作

# 4-1-2.CSVダウンロード選択画面 CSVダウンロードの機能と操作

ここでは、CSVダウンロード選択画面の機能と操作について説明致します。

| 操作説明番号  | 機能             |  |
|---------|----------------|--|
| 4-1-2.A | 出力項目の選択        |  |
| 4-1-2.B | 出力項目の選択解除      |  |
| 4-1-2.C | 出力項目の並び替え      |  |
| 4-1-2.D | CSVファイルのダウンロード |  |

以下、操作方法を記述いたします。

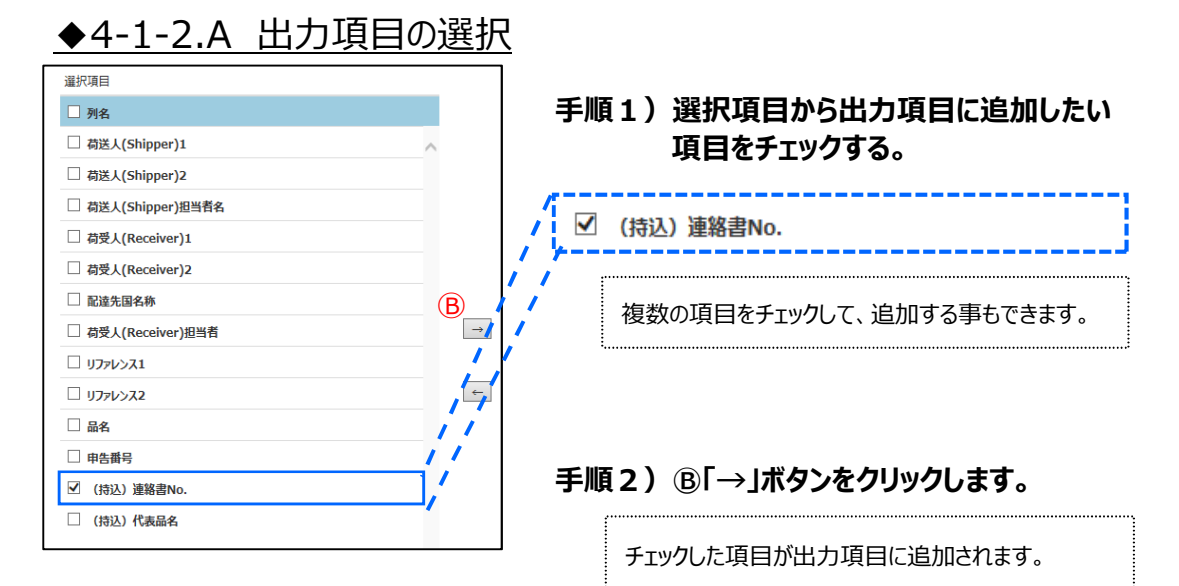

# ◆4-1-2.B 出力項目の選択解除

|               | 出力項目          | 手順1) 出力頂日から選択頂日に追加したい       |
|---------------|---------------|-----------------------------|
|               | □ 列名          |                             |
|               | □ アカウントコード    | ∧ 項目でナ⊥ック9る。                |
|               | 🗆 セクション       |                             |
|               | □ 日付          | /   一 連頁/ 手数科等              |
|               | 送り状No.        |                             |
|               | □ 発地          |                             |
|               | □ 着地          |                             |
| $\rightarrow$ | 🗆 サービス        | 1/ 複数の項目をチェックして、追加する事もできます。 |
|               | □ 摘要          |                             |
| <u> </u>      | □ 送り先         | /                           |
|               | □ 料金小分類       |                             |
|               | □個数           | / 手順2) ©「←」ボタンをクリックします。     |
|               | □ 請求重量(kg)    |                             |
|               | ☑ 運賃/手数料等     |                             |
|               | □ 燃油サーチャージ    | チェックした項目が選択項目に追加されます。       |
|               | □ 税額 (消費税/外税) |                             |
|               | □ △計全類        |                             |

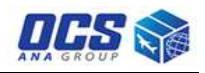

# 4-1.CSVダウンロード選択画面操作

4-1-2.CSVダウンロード選択画面 CSVダウンロードの機能と操作

# ◆4-1-2.C 出力項目の並び替え

| 」 列有               |   |
|--------------------|---|
|                    | ^ |
| ] セクション            |   |
| ☑ 日付               |   |
| 〕送り状No.            |   |
| 〕 発地               |   |
| 〕着地                |   |
| 〕 <del>サ</del> −ビス |   |
| □摘要                |   |
| 〕送り先               |   |
| ] 料金小分類            |   |
| □個数                |   |
| ] 請求重量(kg)         |   |
| ] 運賃/手数料等          |   |
| ] 燃油サーチャージ         |   |
| 〕税額(消費税/外税)        |   |
| ] 今計 <b>会</b> 類    | × |

# 手順1)出力項目から並び替えを行いたい 項目をチェックする。 複数の項目をチェックして、並び替えも可能です。 手順2) ①「選択列を上へ」または⑥「選択列を下へ」 ボタンをクリックします。 選択した列が上または下へ移動されます。

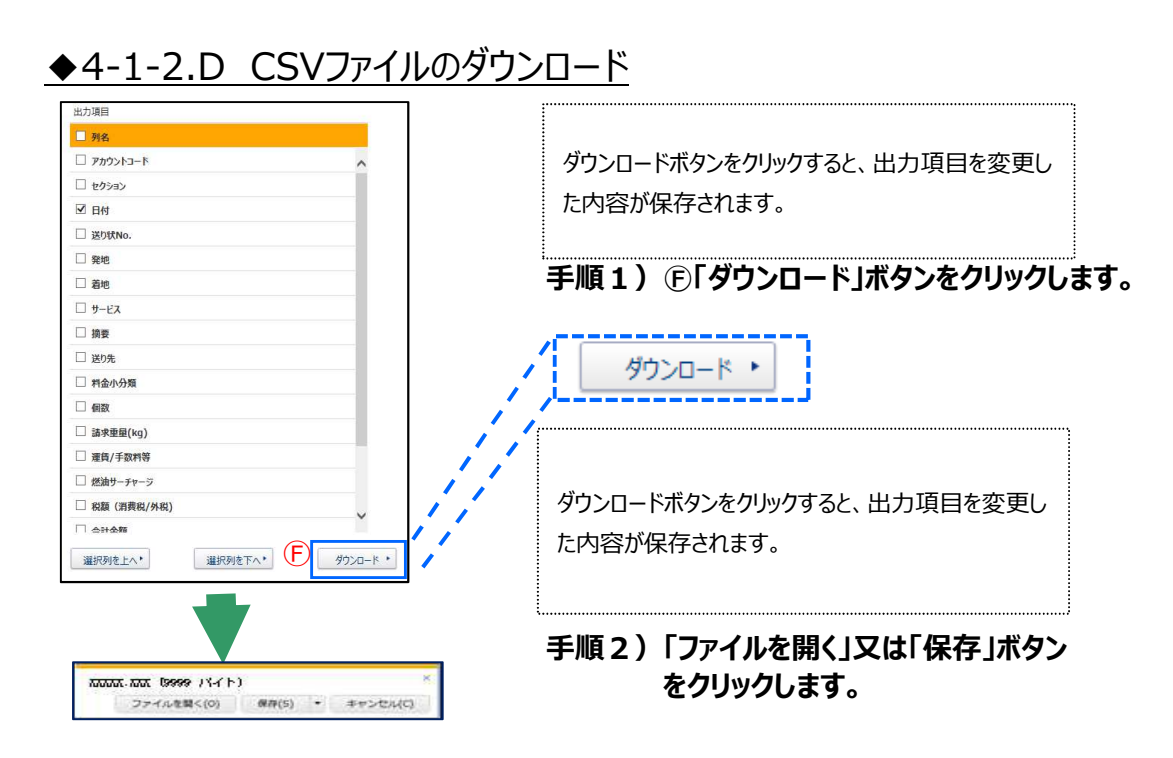

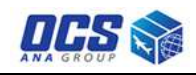

# 5-1.輸出料金シミュレーション

5-1-1.輸出シミュレーション 画面説明

|            |                         |                          |                          | 輸出シミュレ      | ノーション      |                                       |         |
|------------|-------------------------|--------------------------|--------------------------|-------------|------------|---------------------------------------|---------|
|            |                         |                          |                          |             |            | ザID: test@tcc.test アカウントコード: K50001 - | 000     |
|            | #-A                     | • 請求情報                   | ▶ 料金シミュレーション             | • DŐPÓŀ     |            |                                       |         |
|            | E-Billing 輸出シミ<br>お客様情報 | ュレーション                   |                          |             |            | 画面ID: EB0006 最終參照日時: 15 Feb 201       | 8 19:22 |
| 1          | ) ► アォċċtơ<br>シミュレーションダ | KS0001-000<br>条件指定       | Y                        | ▶ お客様名:TCC- | TEST001    | ▶ 部課名:                                |         |
| 2          | ▶サービス                   |                          | ~                        |             |            |                                       |         |
| (3)<br>(5) | ) ▶ 何文圖· 吧嘎<br>) ▶ 合計重量 |                          |                          | ●● 何文都巾     |            |                                       |         |
|            | ×登録工業意識でいく工業務会員(HNRA)第3 | 15,000/07437437610555. ) | (第47-Fr-Dは十日間から回き時間にています | A 運貨>       | ミュレーションをする |                                       |         |

### ◆輸出シミュレーション 入力・選択メニュー一覧

| 項目名       | 機能               |
|-----------|------------------|
| ①アカウントコード | アカウントコードが選択できます。 |
| ②サービス     | サービス区分が選択できます。   |
| ③荷受国·地域   | 荷受国・地域が選択できます。   |
| ④荷受都市     | 荷受都市が選択できます。     |
| ⑤合計重量     | 合計重量の入力欄です。      |

◆輸出シミュレーション ボタンメニュー一覧

| 項目名            | 機能              |
|----------------|-----------------|
| ⑥運賃シミュレーションをする | シミュレーションを実行します。 |

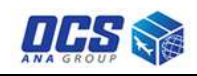

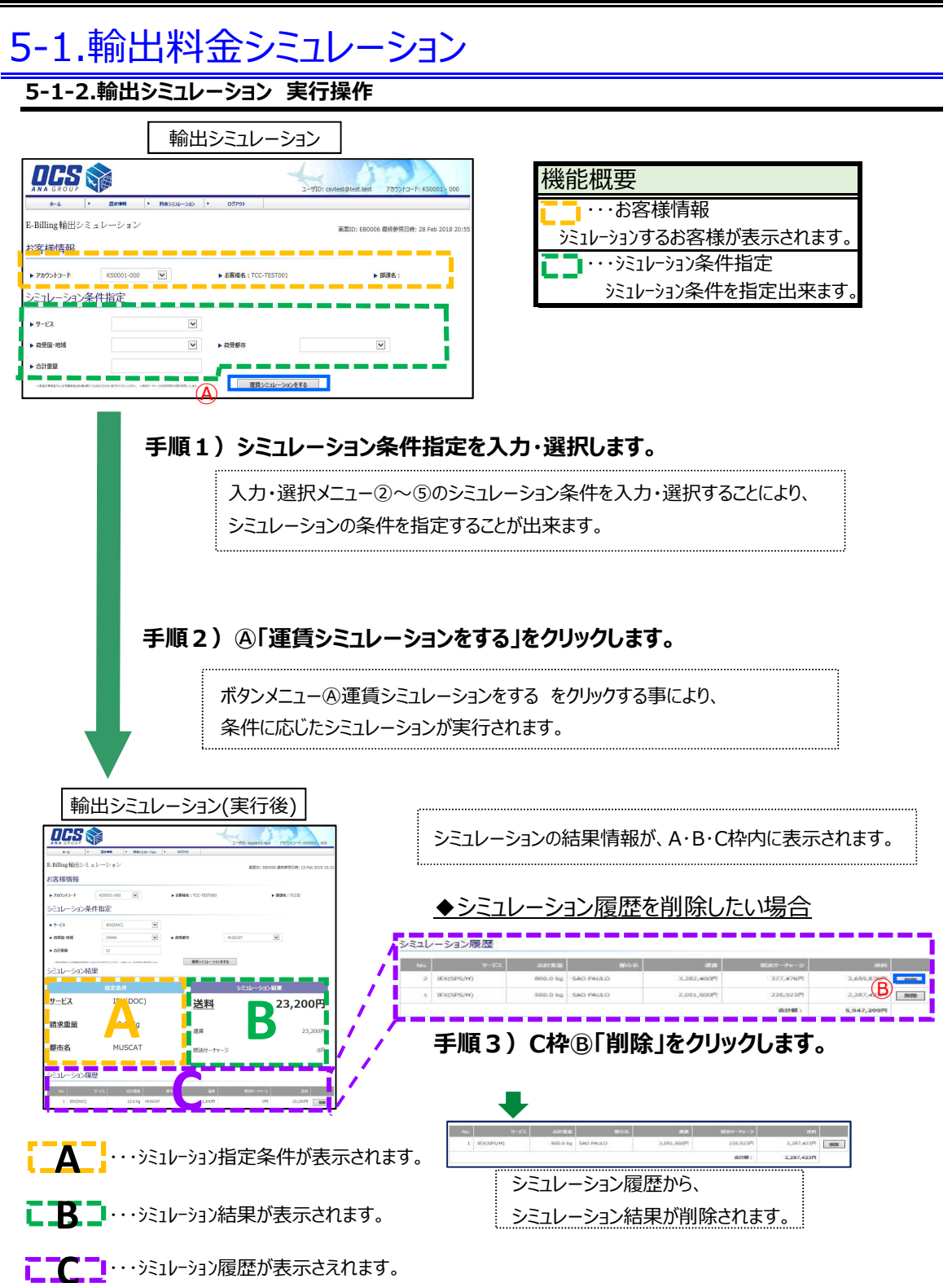